# 戶外休閒紡織數位轉型

## 導引手冊

執行單位:

工業技術研究院

| 目錄                          |
|-----------------------------|
| 壹、數位轉型趨勢02                  |
| 貳、宏圖大智及巧得纖機雲服務03            |
| 一、宏圖大智 SaaS 雲服務03           |
| 1.緣起03                      |
| 2.宏圖大智雲平台 SaaS 服務解決方案05     |
| 3.宏圖大智雲平台使用導引06             |
| 二、巧得纖機 SaaS 雲服務26           |
| 1.緣起26                      |
| 2.何謂巧得纖機雲服務27               |
| 3.巧得纖機使用導引29                |
| 參、數位生產管理 MES 服務             |
| 一、全球數位生產管理之轉型趨勢             |
| 二、何謂數位生產管理 MES 系統           |
| 三、如何導入數位生產管理系統及導引           |
| 四、數位生產管理系統及導引42             |
| 五、導入數位生產管理 MES 系統對生產管理之效益48 |

## 

#### 壹、 數位轉型趨勢

因應激烈的國際市場競爭以及快速的產業供應鏈變化,導 入數位管理為提升國際競爭力之要素,各國政府積極調整國家 產業發展政策,將數位經濟視為帶動產業未來轉型創新的主軸。 2020年5月20日總統蔡英文就職典禮表示,將打造「六大核 心戰略產業」,其中包含國內要發展可以結合5G時代、數位轉 型、以及國家安全的資安產業。行政院規劃「雲世代產業數位 轉型」科技戰略計畫,自110年開始加強支持中小微型企業數 位轉型,以雲端世代為驅動主力,轉型為主、數位為輔,驅動 產品服務加值與商業模式之創新。

依據 108 年 11 月 4 日由蘇院長主持「行政院科技會 報第 17 次會議」·多位委員建議應掌握與因應數位經濟與 AI 興起帶來之社會影響·並重視中小企業數位轉型議題·協助中 小企業因應新興科技的社會經濟衝擊。行政院 110 年度推動 「雲世代產業數位轉型」·以雲端世代為驅動主力·以轉型為 主、數位為輔,驅動產業加值與商業模式之創新。

轉型一詞,一直以來均為企業經營要面對的重要課題,數 位轉型亦為熱門議題,特別是資通訊科技的研發與運用發展迅 速,全球製造業對自動化需求隨之提高,藉以提升生產效率, 或是善用製造業累積下來的經驗進行跨域合作,以創造轉型發展機會。探究數位轉型背後原因,係由於2010年後諸多新興 科技同時在此時累積相當的能力,足以進入商用階段,如雲端服務、行動裝置、大數據分析、物聯網及人工智慧等科技之發展,帶來更多突破性的創新,並對企業帶來轉型之契機。

全球近年受到新冠疫情影響,但於此後疫情時代對企業帶 來眾多挑戰,反之也是數位轉型的絕佳時刻,在製造業部份, 疫情帶來供應鏈斷鏈、產線造成群聚、人力招聘等難題,進而 對企業營運造成衝擊。如何節省不必要成本,善用自動化、雲 端與數位化,以因應企業生產結構的變化,是製造業當前面的 重要議題。根據國際調研機構Gartner預測,疫情衝擊將造成 工廠生產力下降至少20%,Gartner指出公司短期內須針對供 應鏈擬定應變措施,於此同時疫情尚未終結,更進一步降低消 費者對產品需求,因此,企業必須建立完整應對措施,強化工 廠體質,融合資通訊技術降低人力依賴度,正是傳統產業製造 商進行數位轉型的最佳時機。

#### 貳、宏圖大智及巧得纖機雲服務

一、宏圖大智 SaaS 雲服務

1. 緣起:

臺灣中部為戶外休閒紡織產業的製造重鎮,舉凡襪品、 護腿套、無縫內著到高階戶外運動服飾,均為紡織圓編聚 落之產品,已形成一個完整的產業聚落,然產業結構以中 小微企業為主,多數廠商缺少數位轉型能力。其中,織襪 相關產業於設計端與生產端面臨的關鍵痛點包含:快時尚 主流,產品生命週期短;少量多樣接單趨勢,繪圖與打樣 成本高;設計圖紋無數位化統一管理,圖紋搜尋不易等, 因此為協助織襪相關產業提升生產效率並降低產品打樣成 本,數位化解決方案刻不容換。

戶外休閒圖紋設計與串整計畫由工研院材化所執行, 為針對戶外休閒紡織圓編產業鏈雲端平台建構加值服務, 透過在地之能量導入,針對產業鏈之設計端與生產端進行 數位化管理。串整在地系統廠商,依據臺灣戶外休閒紡織 產業特色與機會且尚無實際技術項目,量身打造數位化技 術與應用,建立示範應用案例,提升產業競爭力,於產業 數位化過程協助戶外休閒紡織產業建立自主核心技術,透 過雲端資料庫建置、軟體及服務(Software as a Service, SaaS)功能開發以及場域試煉,協助業者解決小訂單、急單、 樣品單及少量多樣化之迫切問題及縮短設計打樣時間,促 成產業數位升級。

#### 2. 宏圖大智雲平台 SaaS 服務解決方案:

以隨需即用的 SaaS 服務,提供紡織相關產業及織襪 產業戶外休閒圖紋 SaaS 服務解決方案,以 3 個快速,提 升自主性設計業者前端設計效率與降低成本。

第1個快速為快速設計戶外休閒紡織商用圖紋,大幅 縮短業者自行設計之時間,透過鍊結「在地」工研院織足 藏樂館設計師、「業界」專業圖紋設計師與「學界」新銳設 計師,針對織襪相關產業有高需求之圖紋進行設計,並持 續滾動調整設計方向。

第2個快速為快速建置時尚圖紋雲端資料庫,以高可 靠度、高可擴充性之關聯式資料庫(Relational Database), 提供多對多資料點關係建立,可提供更高的資料操作彈性, 並能確保資料變動時的一致性,且所有雲端主機系統皆可 支援,可有效協助業者管理數量龐大且具高解析度的圖紋 設計檔。

第3個快速為快速建立圖紋搜尋功能與後台管理功能 開發,透過雲端服務、雲平台功能設計、使用者介面設計、 雲端資安等資訊相關技術,建置時尚圖紋雲平台,又稱宏 圖大智雲平台·前台功能提供:圖紋搜尋、會員註冊/登入、 我的圖片、圖紋管理等功能,以圖紋搜尋功能為例,除了 一般關鍵字搜尋,還提供進階搜尋、相似圖紋搜尋等,大 幅提升搜尋效率。後台管理功能提供:圖紋可批次上傳、 即時編輯、HTML 編輯等,實現高彈性圖紋管理與維護。

宏圖大智雲平台 SaaS 服務解決方案可快速提升戶外 休閒紡織相關產業,如織襪產業之數位化程度,協助業者 即時反應訂單,提升產品設計與樣式開發之效率。

- 3. 宏圖大智雲平台使用導引:
  - 前台-帳號註冊功能:

說明:提供前端使用者進行註冊。

畫面示意:

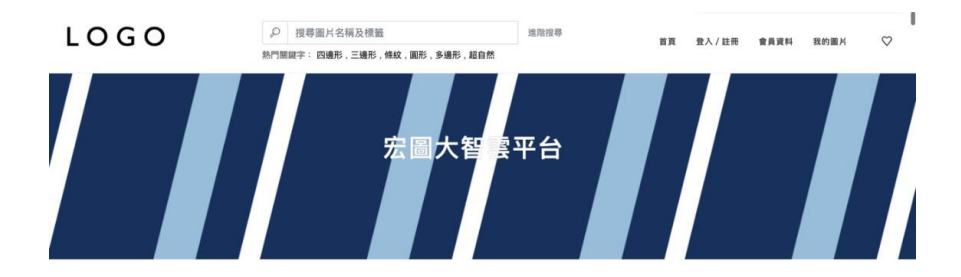

| 會員登入 免費註冊   | *  |
|-------------|----|
| 免費註冊        |    |
| 姓名          |    |
|             | 83 |
|             |    |
| 請輸入您的 Email |    |
| 密碼          |    |
| 至少輸入6位數     | ٩  |
| 密碼確認        |    |
| 至少輸入6位數     | ٩  |
| 註冊          |    |

[姓名]:必填,使用者姓名。 [帳號]:必填,使用者 Email。 [密碼]:必填,最少六位密碼。 [密碼確認]:必填,最少六位密碼。

• 前台-帳號登入功能:

說明:提供前端使用者進行登入。

#### 畫面示意:

| 會員登入 | 免費註冊 | • |
|------|------|---|
| 會員登  | 圣入   |   |
| 帳號   |      |   |
| 密碼   |      |   |
|      |      |   |
| 登入   | 忘記密碼 | ? |

欄位說明:

[帳號]:必填,使用者 Email。

[密碼]:必填,最少六位密碼。

• 前台-忘記密碼功能:

說明:提供忘記密碼之前端使用者,利用系統寄送的重 製密碼信件,可重新設定密碼。

畫面示意:

| 忘記密碼           |  |
|----------------|--|
| 請輸入您的帳號(EMAIL) |  |
| 送出             |  |
|                |  |

| 重置密碼                                                                                                    |  |
|----------------------------------------------------------------------------------------------------|--|
|                                                                                                    |  |
|                                                                                                    |  |
| 調動擊煙縮進行恐怖里說<br>http://etextile.octech.tw/tw/reset/22de6e37d30f45955210ec44e1cc495a7aa0d0bcaf3155f902997f3a261f67ea |  |
| 若有任何問題,歡迎與我們聯繫。                                                                                                    |  |
| Best Regards,                                                                                                    |  |
| 林口新創園團隊                                                                                                    |  |
|                                                                                                    |  |
| Copyright 2018 版耀氏有 @ 林口新創團                                                                                        |  |

[請輸入您的帳號(EMAIL)]:輸入註冊的 EMAIL。

• 前台-圖紋種類功能:

說明:提供宏圖大智雲平台所有圖紋分類大類·點擊任

一圖紋大類,可顯示該分類包含之所有圖紋。

#### 畫面示意:

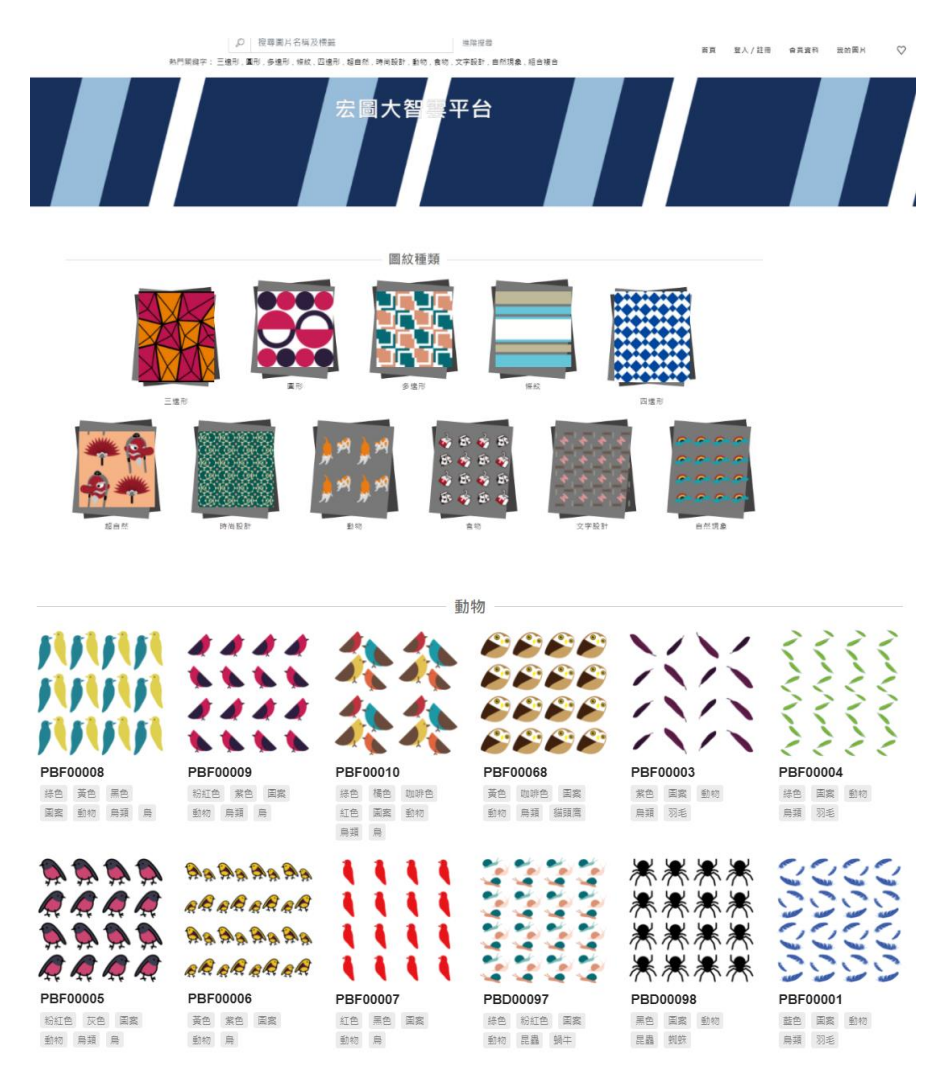

欄位說明:

[圖紋種類]:三邊形、圓形、多邊形、條紋、四邊形、 超自然、時尚設計、動物、食物、文字設計、自然現象 等...,點選入任一圖紋分類,會顯示該分類所有圖紋。

#### • 前台-關鍵字搜尋功能:

說明:提供前端使用者使用關鍵字進行搜尋。

畫面示意:

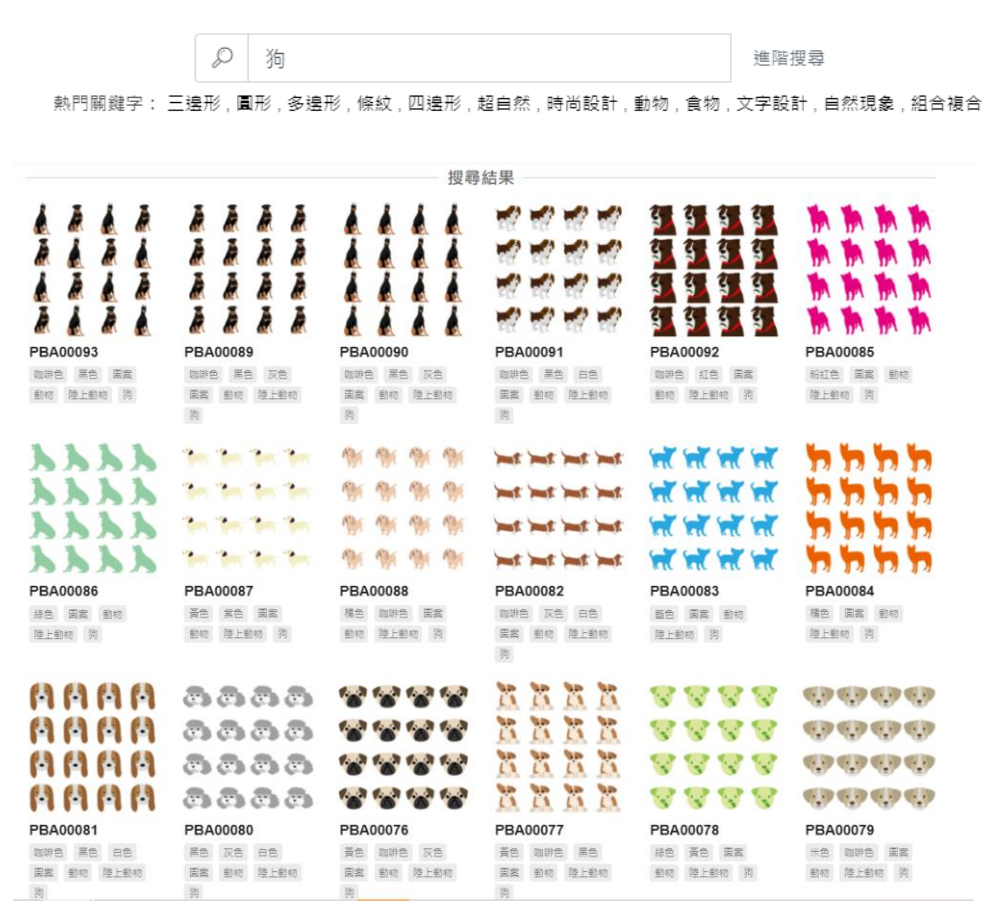

欄位說明:

[搜尋]:直接輸入要查詢的圖紋關鍵字或者標籤·即可 查到對應該關鍵字的所有相關圖紋。

• 前台-進階搜尋功能:

說明:提供前端使用者利用圖紋進階資訊進行搜尋。

畫面示意:

| 圖紋種類   | 圖紋款式         |
|--------|--------------|
| 請選擇 >  | 請選擇 ~        |
| 色系     | 圖片命名         |
| 請選擇 >  | 輸入中文名稱       |
| 圖片檔名   | 圖示標籤         |
| 輸入英文名稱 | 請以半形逗號分隔多個標籤 |
|        |              |

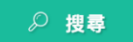

[圖紋種類]:選填,選擇圖紋種類。

[圖紋款式]:選填,選擇圖紋款式。

[色系]:選填,選擇色系。

[圖片命名]:選填,填入圖片命名。

[圖片檔名]:選填,填入圖片檔名。

[顯示標籤]:選填,填入標籤。

• 前台-相似圖紋搜尋功能:

說明:提供前端使用者進行相似圖紋搜尋。

#### 畫面示意:

| 日本<br>日本<br>日本<br>日本<br>日本<br>日本<br>日本<br>日本<br>日本<br>日本                       | CCCD00100      原目 単日      正日      正      正日      正      正      二      二                                                                                                    | <ul> <li>(1)</li> <li>(1)</li></ul> | СССО0647<br>РСС РЕ ВС<br>РНС ВС ВЕВ<br>РНС ВЕ ВЕВ                                                                                                    |                                                                                  | GCC00735           제전         체면           제전         체면                  |
|--------------------------------------------------------------------------------|----------------------------------------------------------------------------------------------------|----------------------------------------------------------------------------------------------------|----------------------------------------------------------------------------------------------------|----------------------------------------------------------------------------------|---------------------------------------------------------------------------|
| GCCD00097<br>瞬间 英志 英刊<br>編集刑 包刊                                                | GCC00566                                                                                                    | ()<br>()<br>()<br>()<br>()<br>()<br>()<br>()<br>()<br>()                                                                                                    |                                                                                                    | <b>SCC00565</b><br>瞬回                                                            | GCC00554<br>原西 用む 周辺市<br>原河 原東市                                           |
|                                                                                |                                                                                                    |                                                                                                    | 吉果                                                                                                    |                                                                                  |                                                                           |
| GCCD00741<br>태전 체원 표권<br>제표권 전관                                                | <ul> <li>●</li> <li>●</li> <li>●<td>(1) (2) (1) (2) (2) (2) (2) (2) (2) (2) (2) (2) (2</td><td>(1) (1) (1) (1)<br/>(1) (1) (1) (1)<br/>(1) (1) (1) (1)<br/>(1) (1) (1) (1)<br/>(1) (1) (1) (1)<br/>(1) (1) (1) (1)<br/>(1) (1) (1) (1)<br/>(1) (1) (1) (1)<br/>(1) (1) (1) (1) (1)<br/>(1) (1) (1) (1) (1)<br/>(1) (1) (1) (1) (1)<br/>(1) (1) (1) (1) (1)<br/>(1) (1) (1) (1) (1)<br/>(1) (1) (1) (1) (1)<br/>(1) (1) (1) (1) (1)<br/>(1) (1) (1) (1) (1)<br/>(1) (1) (1) (1) (1)<br/>(1) (1) (1) (1) (1)<br/>(1) (1) (1) (1) (1)<br/>(1) (1) (1) (1) (1)<br/>(1) (1) (1) (1) (1)<br/>(1) (1) (1) (1) (1) (1)<br/>(1) (1) (1) (1) (1) (1)<br/>(1) (1) (1) (1) (1) (1)<br/>(1) (1) (1) (1) (1) (1)<br/>(1) (1) (1) (1) (1) (1)<br/>(1) (1) (1) (1) (1) (1) (1)<br/>(1) (1) (1) (1) (1) (1) (1) (1) (1)<br/>(1) (1) (1) (1) (1) (1) (1) (1) (1) (1)</td><td></td><td>)、()、()、()、()、()、()、()、()、()、()、()、()、()</td></li></ul> | (1) (2) (1) (2) (2) (2) (2) (2) (2) (2) (2) (2) (2                                                                                                    | (1) (1) (1) (1)<br>(1) (1) (1) (1)<br>(1) (1) (1) (1)<br>(1) (1) (1) (1)<br>(1) (1) (1) (1)<br>(1) (1) (1) (1)<br>(1) (1) (1) (1)<br>(1) (1) (1) (1)<br>(1) (1) (1) (1) (1)<br>(1) (1) (1) (1) (1)<br>(1) (1) (1) (1) (1)<br>(1) (1) (1) (1) (1)<br>(1) (1) (1) (1) (1)<br>(1) (1) (1) (1) (1)<br>(1) (1) (1) (1) (1)<br>(1) (1) (1) (1) (1)<br>(1) (1) (1) (1) (1)<br>(1) (1) (1) (1) (1)<br>(1) (1) (1) (1) (1)<br>(1) (1) (1) (1) (1)<br>(1) (1) (1) (1) (1)<br>(1) (1) (1) (1) (1) (1)<br>(1) (1) (1) (1) (1) (1)<br>(1) (1) (1) (1) (1) (1)<br>(1) (1) (1) (1) (1) (1)<br>(1) (1) (1) (1) (1) (1)<br>(1) (1) (1) (1) (1) (1) (1)<br>(1) (1) (1) (1) (1) (1) (1) (1) (1)<br>(1) (1) (1) (1) (1) (1) (1) (1) (1) (1) |                                                                                  | )、()、()、()、()、()、()、()、()、()、()、()、()、()                                  |
| (((()))((()))<br>((())))<br>((())))((())))<br>GCCD00723<br>展然 私工作 原利<br>用用 私工作 | )))(((())))((((<br>))))(((())))((((<br>))))(((())))((((<br>))))(((())))((((<br>gccDo0724<br>HT<br>HT<br>HT<br>HT<br>HT<br>HT<br>HT<br>HT<br>HT<br>HT<br>HT<br>HT<br>HT                                                                                                    | ◆ ● ● ● ● ● ● ● ● ● ● ● ● ● ● ● ● ● ● ●                                                                                                    | GCCD00691<br>単型 単型<br>単型 型型                                                                                                    | うちっちうちっち<br>うちっちうちっち<br>うちっちうちっち<br>うちっちうちっち<br>GCCD00687<br>単位 図点 用形<br>(図形) SH | が か か か<br>が か か か<br>が か か か<br>な<br>GCCD00688<br>RET RET RET<br>RET DET |

#### 欄位說明:

[搜尋相似圖紋]:點選後可搜尋相似圖紋。 [我的最愛]:點選後可將該圖紋加入我的最愛清單。 [下載 PNG 檔]:點選後可下載該圖紋 PNG 檔案。 [下載 AI 檔]:點選後可下載該圖紋 AI 檔案。

• 前台-我的最愛清單功能:

說明:前端使用者登入會員後,可將圖紋收藏至我的最 愛清單。 畫面示意:

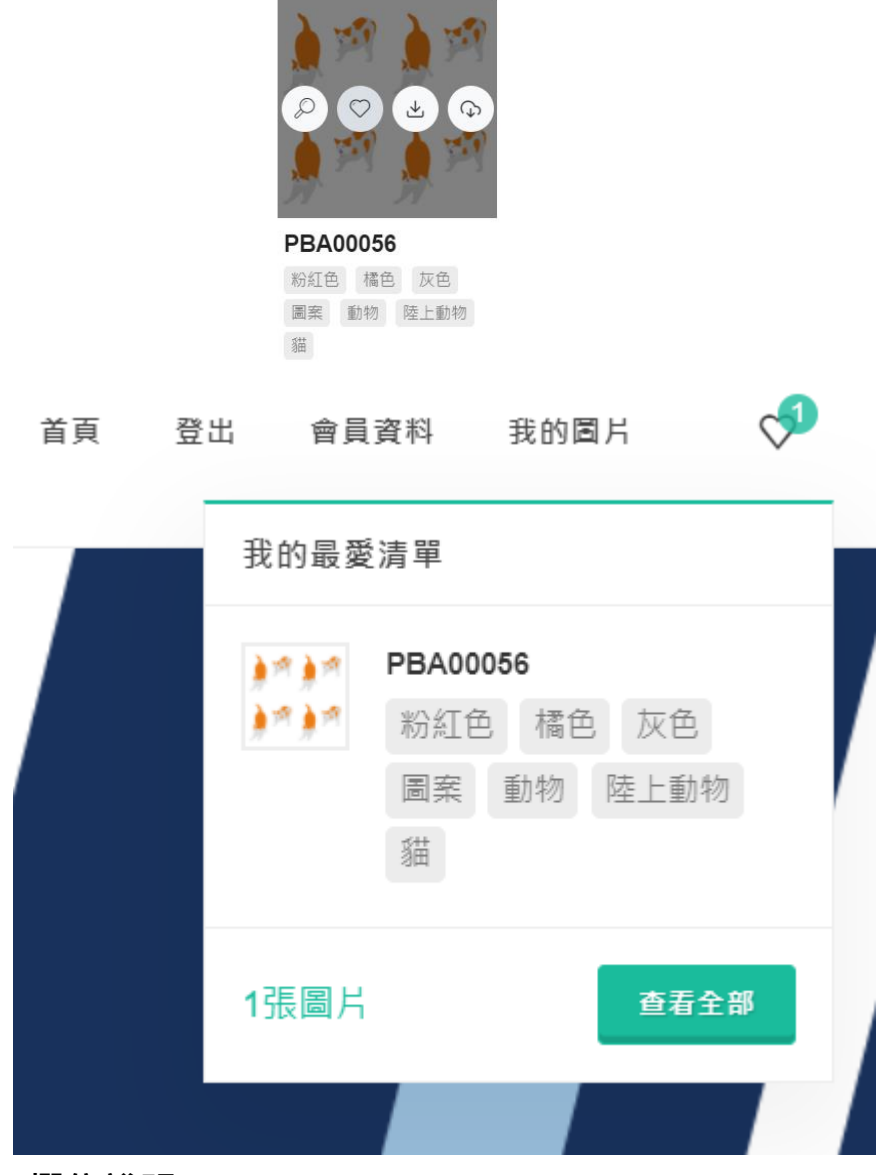

欄位說明:

[♡]:點選後,可將圖紋加入我的最愛。

[我的最愛清單]:顯示已加入我的最愛的圖紋。

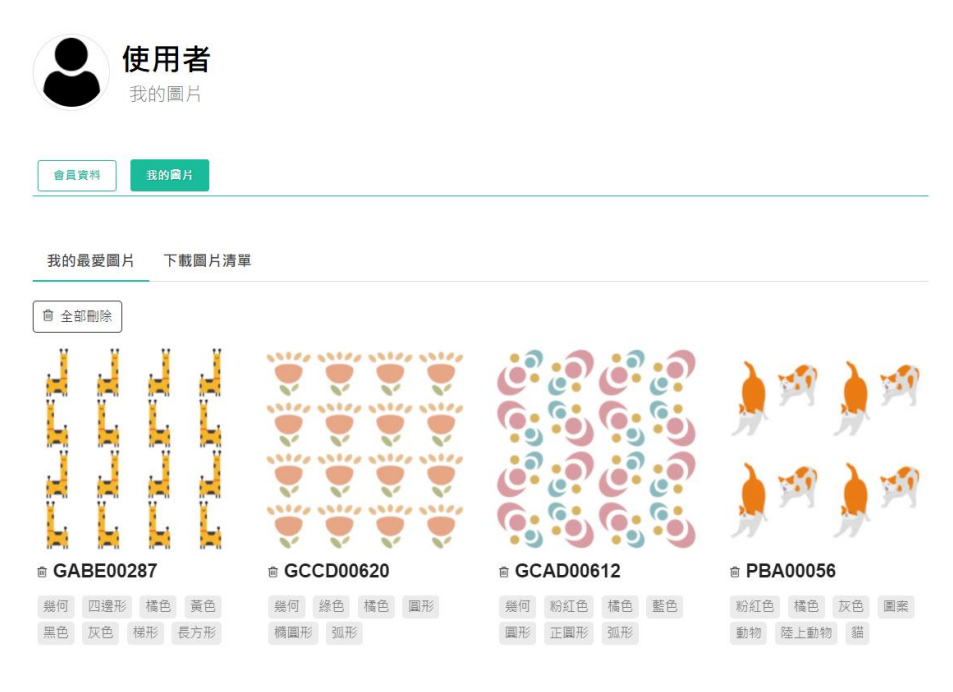

[搜尋相似圖紋]:點選後可搜尋相似圖紋。 [下載 PNG 檔]:點選後可下載該圖紋 PNG 檔案。 [下載 AI 檔]:點選後可下載該圖紋 AI 檔案。

• 前台-我的圖片功能:

說明:提供前端使用者進行圖片管理。 畫面示意:

| <b>使用者</b><br>我的圖片                               |                                                                 |                    |
|--------------------------------------------------|-----------------------------------------------------------------|--------------------|
| 會員資料 我的圖片                                        |                                                                 |                    |
| 我的最愛圖片 下載圖片清單<br>                                |                                                                 |                    |
| @ 全部刪除                                           |                                                                 |                    |
| )<br>M )<br>M                                    |                                                                 | * * * *<br>* * * * |
| ) 🕅 ) 🕅                                          |                                                                 | * * * *<br>* * * * |
| PBA00056                                         |                                                                 | ⊜ GF00033          |
| 粉紅色     橘色     灰色     圖案       動物     陸上動物     猫 | 米色         咖啡色         黑色         圖案           超自然         西方神話 | 藍色 時尚 金色           |
| 欄位說明:                                            |                                                                 |                    |

[我的最愛圖片]:顯示我的最愛圖紋清單。 [下載圖片清單]:顯示下載已圖片清單。

• 前台-圖紋下載功能:

說明:提供前端使用者進行圖紋下載。

#### 畫面示意:

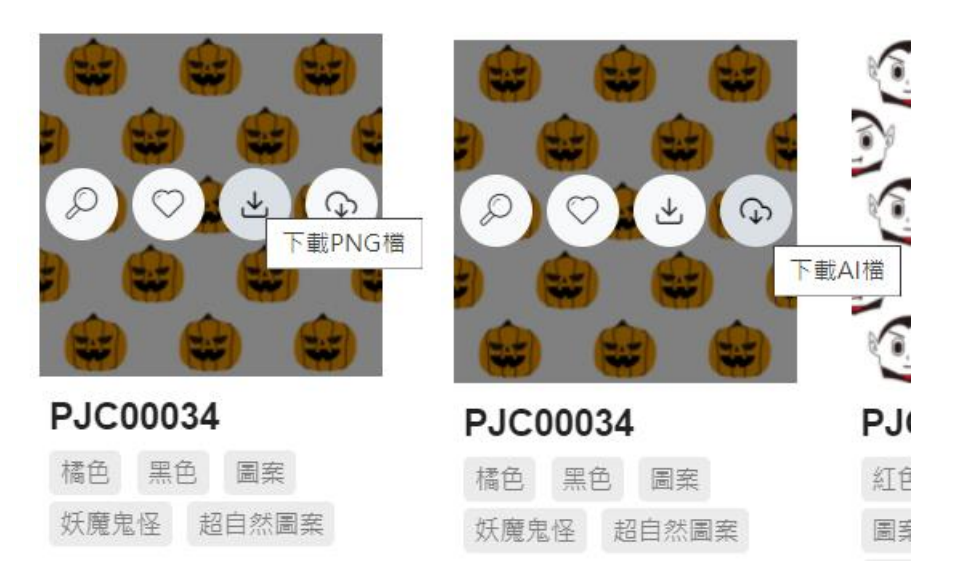

#### 欄位說明:

[下載 PNG 檔]:點選後可下載該圖紋 PNG 檔案。 [下載 AI 檔]:點選後可下載該圖紋 AI 檔案。

• 前台-會員管理功能:

說明:提供前端使用者進行會員資料管理設定。 畫面示意:

| ❷ 會員管理               |                        | ♣ Home > 會員管理 |
|----------------------|------------------------|---------------|
| Edit                 |                        | 返回            |
| * E-mail:            |                        |               |
| *密碼:                 |                        |               |
| *姓名:                 |                        |               |
| 狀態: Of               |                        |               |
|                      |                        |               |
| chenanwang1+textile@ | gm: 儲存送出後即修改 ④ textile |               |

🖹 儲存

欄位說明:

[帳號]: 必填,輸入 Email。

[密碼]:必填,最少六位密碼。

[姓名]: 必填, 輸入姓名。

[公司]:必填,輸入公司名稱。

• 後台-會員管理功能:

說明:提供會員管理資料設定,會顯示建立時間與更新 時間。

畫面示意:

| ♀ 會員管理                        |                               |                     |                     |    | 🖷 Hom | e > 會員管理 |
|-------------------------------|-------------------------------|---------------------|---------------------|----|-------|----------|
| Title or Content              |                               |                     |                     |    |       | 新増       |
| E-mail                        | 名稱                            | 建立時間                | 更新時間                | 狀態 | 纑輯    | 刪除       |
| chenanwang1+textile@gmail.com | chenanwang1+textile@gmail.com | 2021-09-09 16:15:28 | 2021-09-09 16:15:28 | 2  | 1     | 8        |

欄位說明:

[E-mail]: 必填, 輸入 E-mail。

[密碼]:必填,最少六位密碼。

[姓名]: 必填, 輸入姓名。

[狀態]:必選,選項[ON]、[OFF]。

• 後台-Html 編輯功能:

說明:提供 Html 編輯設定。

畫面示意:

| /> Html編輯           |                                   |                            |                 | ₩ Home > Htr  |
|---------------------|-----------------------------------|----------------------------|-----------------|---------------|
| Title or Content    | ٩                                 |                            |                 | 8971          |
| URL ID              | 標題                                | 更新時間                       | <b>3</b> 20 010 | 删除            |
| privacy-policy      | 隱私權政策                             | 2021-05-09 20:30:31        | (2)             | 8             |
| lerms-of-use        | 服務條款                              | 2021-05-09 20:28:58        | (2)             | 8             |
| otal 2, Page 1 to 1 |                                   |                            |                 |               |
|                     |                                   |                            |                 |               |
|                     |                                   |                            |                 |               |
| > Html編輯            |                                   |                            | # Ho            | me > HtmlsEtt |
| ltml编輯              |                                   |                            |                 | 1EO           |
| * URL ID:           | privacy-policy                    |                            |                 |               |
| * 標題:               | 隱私權政策                             |                            |                 |               |
| *内容:                | × ° C C C (* >) /9-) (*           | 📼 👳 🏴 🖾 🇮 Ξ Ω 🛅 💥 🖻 Source |                 |               |
|                     | BIS I <sub>x</sub> ]≣ ∷   ∉ ∉   9 | 9 Styles - Format - ?      |                 |               |
|                     | 隱私權政策隱私權政策隱私權政策                   |                            |                 |               |
|                     |                                   |                            |                 |               |
|                     |                                   |                            |                 |               |
|                     |                                   |                            |                 |               |
|                     |                                   |                            |                 |               |
|                     |                                   |                            |                 |               |
|                     |                                   |                            |                 |               |
|                     |                                   |                            |                 |               |
|                     |                                   |                            |                 |               |

欄位說明:

[URL ID]: 必填,輸入 URL ID。

[標題] :必填,輸入標題。

[内容]:必填,輸入內容。

• 後台-圖紋管理功能:

說明:提供圖紋管理,進行圖紋資料編輯設定。

#### 畫面示意:

| 志聞大智言              |        |              |          |     |                     |      |                  |             |          | Oper UFL 🛛 🚔 Admin 1 |
|--------------------|--------|--------------|----------|-----|---------------------|------|------------------|-------------|----------|----------------------|
| Admint<br>© Laport | ■ ■紋管理 |              |          |     |                     |      |                  |             |          | # Hore > Bitter      |
| Unit Stating       |        | ♥            | ~        | -88 | ~                   | 非市・マ | Title or Content |             | ٩        | 8.0 <b>5</b> 2       |
| Deshboard          | 255    | 85           |          |     | 天然后期                |      |                  | <b>7.</b> 3 | 58       | 82                   |
| 0 8288             | Cowa.  |              | P1109228 |     | 2021-10-00 09:11:32 |      |                  | •           |          |                      |
| R RK52 -           | 经由收益   |              | PH00215  |     | 2021-10-00 09:11:31 |      |                  |             |          |                      |
|                    | 道尔教介   |              | PH00216  |     | 2021-10-08-00:11:31 |      |                  | 2           |          |                      |
| • *****            | 经合成合   | 100          | PH00217  |     | 2021-10-08-00.11:31 |      |                  | <b>•</b>    | <b>2</b> |                      |
| Basic Setting      | 40.60  | **           | PH00218  |     | 2021-10-08-00:11:31 |      |                  | •           | 2        |                      |
| 1 6762             | 4190   | 1111         | PH00219  |     | 2021-10-08-09.11.31 |      |                  |             |          |                      |
|                    | 经由收益   | 20           | P1100211 |     | 2021-10-00 09:11:30 |      |                  | 2           |          | •                    |
|                    | 经年夜日   |              | PH09212  |     | 2021-10-00 09:11:30 |      |                  |             |          |                      |
|                    | 1000   | 111          | PH00213  |     | 2021-10-06 09:11:30 |      |                  | 2           |          |                      |
|                    | \$585  | 8            | PH00214  |     | 2021-10-06 09:11:30 |      |                  |             | 2        |                      |
|                    | 经市场市   | XX           | PH00209  |     | 2021-10-08 09:09:01 |      |                  |             | 2        | •                    |
|                    | 41990  |              | PH00210  |     | 2021-10-08-09:09:01 |      |                  | 2           | <b>2</b> |                      |
|                    | 6252   |              | PH00204  |     | 2021-10-06-09:09:00 |      |                  | 2           |          |                      |
|                    | 6858   |              | PH09205  |     | 2021 10-00 09:09:00 |      |                  | 2           |          |                      |
|                    | £898   |              | PH09208  |     | 2021-10-00 09:09:00 |      |                  |             |          |                      |
|                    | 经合款合   | 9551<br>9551 | PH09207  |     | 2021-10-08 09:09:00 |      |                  |             | <b>2</b> |                      |
|                    | 经代表市   |              | PH0205   |     | 2021-10-08 00:09:00 |      |                  | <b>2</b>    | 2        |                      |

批次新增:

| L                         |                                       | L                         | ăn ăn ăn ăn<br>ăn ăn ăn ăn<br>ăn ăn ăn ăn                     | L                         | 20 20 20 20<br>20 20 20 20<br>20 20 20 20 | L                         | 43 & 43 &<br>& 43 & 43<br>43 & 43 &     |
|---------------------------|---------------------------------------|---------------------------|---------------------------------------------------------------|---------------------------|-------------------------------------------|---------------------------|-----------------------------------------|
| PH00238.al<br>(222.5 %B)  | PH60233.0ng<br>(52.64 KB)             | PH01234.al<br>(252.24 18) | PH0234.org<br>(41.58 KB)                                      | PH00235.al<br>(233.23 K8) | PH00235.png<br>(68.54 K3)                 | PH00235.al<br>(239.33 88) | A 43 A 43<br>PH02256.org<br>(136.62 K3) |
| Ŀ                         | 0000                                  | L                         | <u>****</u>                                                   | L                         | 22                                        | L                         |                                         |
| PH00257.al<br>(249.18 K9) | 9 9 9 9 9 9 9 9 9 9 9 9 9 9 9 9 9 9 9 | PH0228.al<br>(238.53 (8)  | - # - # - # . # .<br>- # # . # # #<br>PH0028.png<br>(97.27-0) | PH00238.al<br>(232.31.KE) | PH00230 prg<br>(15.48-10)                 | PH00240 al<br>(222.95 10) | PH0324Cprg<br>(64.7-88)                 |
| L                         |                                       | L                         |                                                               |                           |                                           |                           |                                         |
| PH00241.2<br>(238.38 K8)  | (187.35 (8)                           | (208.05 KB)               | (194.79.68)                                                   |                           |                                           |                           |                                         |

欄位說明:

[瀏覽資料夾]:選填,選擇要進行批次上傳的圖紋。 [儲存]:選填,確定所選圖紋為要進行批次上傳的圖紋 並進行上傳。

[重設]:選填,重新選擇要進行批次上傳的圖紋。

#### [返回]:選填,回到圖紋管理頁面。

| 宏画大智慧              |     |                 |         |              |         |                |   |          |    |      | Open UIL | 🤹 Acres 1 |
|--------------------|-----|-----------------|---------|--------------|---------|----------------|---|----------|----|------|----------|-----------|
| Admin1<br>0 Unjust |     | 紋管理             |         |              |         |                |   |          |    |      |          | n > Richt |
| una Selang         | 出来  | 新城園片            |         |              |         |                |   |          |    |      |          | 17.0      |
| Dashboard          | BE  | ·海里八 10 张       |         |              |         |                |   |          |    |      |          |           |
| 0 0.800            |     | <b>2</b> 5      | 黨升極矣    | <b>第</b> 月章名 |         | 黨政權與           |   | 単の設式     | 86 | 黨亦模倣 |          |           |
| di Hodili          |     | 0 H             | PH00233 | PH00233      |         | 经未改并           | ~ | · 6898   |    |      |          |           |
| - BR88             |     | bibb            | EHM214  | DHM234       |         | 四總形<br>三總形     | П |          |    |      |          |           |
| 9 M004             |     | No. No. No. No. |         |              |         | 保設展刊           |   | - 211411 |    |      |          |           |
| A 2058             | 1.1 | ##              | PH00235 | PH10235      |         | 5 進行<br>27 D N |   | + COW0   |    |      |          |           |
| 9 GR01             |     | 0.00            | PH00226 | 89400226     |         | 17103231       |   | 15050    |    |      |          |           |
| Basic Secting      |     |                 |         |              |         | 創作             |   |          |    |      |          |           |
| ○ 8285             | 1.1 | 1050            | PHI0237 | PH10237      |         | 火芋級新<br>目前現象   |   | * Shāt   |    |      |          |           |
| t RACE             |     |                 | P100235 | PH10226      |         | 18848<br>2888  | × | + 6898   |    |      |          |           |
|                    | 1   | 88              | PH00239 | P1100239     |         | CARA           | ٣ | * 2020   |    |      |          |           |
|                    |     |                 | PH00210 | PH00240      |         | 5+#+           | ~ | + EA3A   |    |      |          |           |
|                    |     |                 | PH00241 | PH00241      |         | 1000           | ~ | * #8.98  |    |      |          |           |
|                    |     |                 | PH00242 | PH10242      |         | 6101           | ~ | + 2020   |    |      |          |           |
|                    |     |                 |         |              |         |                |   |          |    |      |          |           |
|                    |     |                 |         |              | 오라<br>타 | *              |   | 80       |    |      |          |           |

欄位說明:

[圖片檔名]: 必填, 輸入圖片檔名。

[圖片命名]:選填,輸入圖片命名。

[圖紋種類]:必填,選擇對應的圖紋種類。

[圖紋款式]:選填,選擇對應的圖紋格式。

[色系]:選填,輸入選擇對應的色系。

[圖式標籤]:必填,輸入圖紋包含的#標籤資訊。

單張上傳:

| ++1 = = = = = = = = = | 8 4 4 8 X 8 X 8 X 8 8 9 4 8 8 | ∞ 🖬 🔍 🦉 🗑 🗑 📾 👯    |                  |        | (                     |
|-----------------------|-------------------------------|--------------------|------------------|--------|-----------------------|
| 1.07                  | 616 ·                         | 1219               |                  | + 4 4  | V 100 A               |
|                       | temp                          | 補助 和 導入            | 今天 09:00         | 0.01   | A 1950                |
|                       | - 東均陸城                        | 増計 和 高人            | 2021/07/13 17:32 |        | 皆が平                   |
|                       | 軍位                            | 欄取 和 高人            | 2021/06/16 18:37 |        | 寶料夫                   |
| - 10.0278             | PH00220.pmg                   | 増加 均 高人            | 2021/10/08 09:09 | 104 KB | PNG ME                |
| temp                  | PH00220.al                    | 護取 构 將入            | 2021/10/08 09:09 | 242 KB | Postscript 文件         |
|                       | III PH00219.png               | 捕犯 石 将人            | 2021/10/08 09:09 | 85 KB  | PNG IK                |
|                       | PH00219.ai                    | 建取 和 將人            | 2021/10/08 09:09 | 241 KB | Postscript 文件         |
|                       | 308 PH00218.pmg               | 欄印約 高人             | 2021/10/08 09:09 | 59 KB  | PNG IKA               |
|                       | PH00218.ai                    | 欄取 和 高人            | 2021/10/08 09:09 | 227 KB | Postscript 文件         |
|                       | PH00217.png                   | Landard and a      | 2021/10/08 09:09 | 66 KB  | PNG IK                |
|                       | PH00217.ai                    | Tidd #6 - choses # | 2021/10/08 09:09 | 265 KB | Postscript 文件         |
|                       | PH00216.png                   |                    | 2021/10/08 09:09 | B0 KB  | PNG EX                |
|                       | PH00216.al                    | 拖放欄素或從剪貼簿貼上 URL    | 2021/10/08 09:09 | 232 KB | Postscript 文件         |
|                       | PH00215.png                   | 戒国片至此              | 2021/10/08 09:09 | 79 KB  | PNG IEK               |
|                       | PH00215.ai                    |                    | 2021/10/08 09:09 | 276 KB | Postscript 文件         |
|                       | PH00214.png                   | 莱                  | 2021/10/08 09:09 | 56 KB  | PNG 重片                |
|                       | PH00214.ai                    | 建提至上集的程序 装埋留料页     | 2021/10/08 09:09 | 228 KB | Postscript 文件         |
|                       | PH00213.png                   | MIC O PA           | 2021/10/08 09:09 | 58 KB  | PNG XX                |
|                       | PH00213.ai                    | 續取約1 未選擇任何模案       | 2021/10/08 09:09 | 310 KB | Postscript 文件         |
|                       | PH00212.png                   | <b>建</b> 取 但 第六    | 2021/10/08 09:09 | 55 KB  | PNG 置片                |
|                       | PH00212.ai                    | 鐘取 和 港人            | 2021/10/08 09:09 | 364 KB | Postscript 文件         |
|                       | PH00211.png                   | 鐘取 和 高人            | 2021/10/08 09:09 | 78 KB  | PNG 重片                |
|                       | PH00211.ai                    | 護取 和 离人            | 2021/10/08 09:09 | 241 KB | Postscript 文件         |
|                       | PH00210.png                   | 織取 和 席人            | 2021/10/08 09:03 | 95 KB  | PNG 風片                |
|                       | PH00210.al                    | 續取 和 席入            | 2021/10/08 09:03 | 251 KB | Postscript 文件         |
|                       | PH00209.png                   | 鐘取 和 得人            | 2021/10/08 09:03 | 44 KB  | PNG 重片                |
|                       | PH00209.ai                    | 纏取 和 高人            | 2021/10/08 09:03 | 239 KB | Postscript 文件         |
|                       | PH00208.png                   | 鑽取 和 導入            | 2021/10/08 09:03 | 48 KB  | PNG MH                |
|                       | PH00208.al                    | 續取 和 席人            | 2021/10/08 09:03 | 244 KB | Postscript 文件         |
|                       | PH00207.png                   | 鑽取 和 席入            | 2021/10/08 09:03 | 43 KB  | PNG 重片                |
|                       | PH00207.al                    | 譲取 ね 席入            | 2021/10/08 09:02 | 247 KB | Postscript 文件         |
|                       | E nunnane                     | 98 81 91 28 L      | 2024/10/06 08-02 | 97 VB  | 1442 W P              |
| uploads               |                               |                    |                  |        | 項目: 7608, 大小: 2.41 GB |

欄位說明 :

#### [上傳檔案]:必選,選擇要上傳的圖紋。

| 1 圖紋管理 |          |                | # Home > |
|--------|----------|----------------|----------|
| Edit   |          |                |          |
|        | *国纹モ烟:   | ୍ର କରୁ ଏ ଏ     |          |
|        | 国校政式:    |                |          |
|        | 意為:      | × \$25         |          |
|        | * III H: | Li es 🕈 es     |          |
|        |          |                |          |
|        |          |                |          |
|        |          |                |          |
|        |          |                |          |
|        |          |                |          |
|        |          |                |          |
|        |          | 黑月開發:1250/1250 |          |
|        | * 펠시영리:  | PH06233        |          |
|        | 開片前名:    | Pro6233        |          |
|        | - 標題     | < 80 × 8080    |          |
|        | 秋春:      | ON             |          |
|        |          |                |          |

欄位說明:

[圖紋種類]:必填,選擇對應的圖紋種類。

[圖紋款式]:選填,選擇對應的圖紋格式。

[色系]:選填,輸入選擇對應的色系。

[圖片]:必選,選擇上傳的圖紋。

[圖片檔名]: 必填, 輸入圖片檔名。

[圖片命名]:選填,輸入圖片命名。

[標籤]:必填,輸入圖紋包含的#標籤資訊。

[狀態]:必填,選項[ON]、[OFF]。

#### • 後台-圖紋種類功能:

說明:提供圖紋種類與圖紋款式設定。 畫面示意:

| <b>≱</b> 圖紋種類         |    |          |          |           | 希 Home > 圖設種類 |
|-----------------------|----|----------|----------|-----------|---------------|
| Title or Content      | ٩  |          |          |           | 新增            |
| 模题                    | 排序 | 狀態       | 编辑       | 團紋款式      | 删除            |
| 三邊形                   | 1  | <b>~</b> | <b>Z</b> | <b>1</b>  | 8             |
| 圖形                    | 2  | <b>~</b> | <b>Z</b> | <b>1</b>  | R             |
| 多壇形                   | 3  | <b>~</b> | <b>Z</b> | <b>•</b>  | 8             |
| 條紋                    | 4  | <b>~</b> | <b>2</b> | <b>•</b>  | 8             |
| 四邊形                   | 5  | <b>~</b> | <b>Z</b> | <b>1</b>  | 8             |
| 超自然                   | 6  | <b>~</b> | <b>Z</b> | <b>1</b>  | 8             |
| 時尚設計                  | 7  | <b>~</b> | <b>2</b> | <b>1</b>  | 8             |
| 動物                    | 8  | <b>~</b> | <b>Z</b> | <b>•</b>  | 8             |
| 食物                    | 9  | <b>~</b> | <b>Z</b> | -         | 8             |
| 文字設計                  | 10 | <b>~</b> | <b>Z</b> | <b>19</b> | 8             |
| 自然現象                  | 11 |          | <b>Z</b> | <b>1</b>  | 8             |
| 組合複合                  | 12 | <b>~</b> | <b>2</b> | -         | 8             |
| Total 12, Page 1 to 1 |    |          |          |           |               |

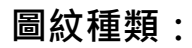

| ⋟ 圖紋種類   |      |       |                                                    | ₩ Home > Ⅲ款種類 |
|----------|------|-------|----------------------------------------------------|---------------|
| Edit 四邊形 |      |       |                                                    | 返回            |
| 面形分類首面   | 圖紋款式 |       |                                                    |               |
|          |      |       |                                                    |               |
|          |      | • 標題: | 四邊形                                                |               |
|          |      | •圖片:  |                                                    |               |
|          |      |       |                                                    |               |
|          |      |       |                                                    |               |
|          |      |       |                                                    |               |
|          |      |       |                                                    |               |
|          |      |       |                                                    |               |
|          |      |       |                                                    |               |
|          |      |       |                                                    |               |
|          |      |       | LANK : 500'600                                     |               |
|          |      | •排序:  | 1 (1-999 - The lower the number the more priority) |               |
|          |      | 默想:   | ON                                                 |               |
|          |      |       |                                                    |               |
|          |      |       | <b>维行</b> 羅設                                       |               |
|          |      |       |                                                    |               |

[標題]:必填,輸入圖紋種類名稱。

[圖片]:必選·選擇圖片·成為該分類於首頁的首圖。

[狀態]:必選,選項[ON]、[OFF]。

圖紋款式:

| ⋟圖紋種類       |    |          |    | *  | Home > 園紋種類 |
|-------------|----|----------|----|----|-------------|
| Edit 四邊形    |    |          |    |    | 返回          |
| ■形分類首■ ■紋教式 |    |          |    |    |             |
|             |    |          |    |    | 新增          |
| 標題          | 排序 | 狀態       | 頒輯 | 删除 |             |
| <b>菱</b> 形  | 10 |          | 2  | 8  |             |
| 楊形          | 20 |          | 2  | 8  |             |
| 平行四邊形       | 20 | <b>~</b> | 2  | 8  |             |
| 正方形         | 40 | <b>~</b> | 2  | 8  |             |
| 長方形         | 50 |          |    | 8  |             |
|             |    |          | _  |    |             |

| <b>≱</b> 圖紋種類 |       |    |    |                                                  | 🕷 Home > 1 | 重权推到         |
|---------------|-------|----|----|--------------------------------------------------|------------|--------------|
| Edit 四邊形      |       |    |    |                                                  |            | 返回           |
| 圖形分類首圖 圖紋款    | 文式    |    |    |                                                  |            |              |
|               |       |    |    |                                                  | 經四副設       | <b>R</b> tat |
|               | * 模題: | 菱形 |    |                                                  |            |              |
|               | • 排序: | 10 |    | (1~999 - The lower the number the more priority) |            |              |
|               | 狀態:   | ON |    |                                                  |            |              |
|               |       | 儲存 | 重設 |                                                  |            |              |

[標題]:必填,輸入圖紋款式名稱。

[排序]:必填·該圖紋款式順序。

[狀態]:必選,選項[ON]、[OFF]。

• 後台-標籤管理功能:

說明:提供標籤管理資料設定。

畫面示意:

|                  |       | -                 |                     |          |                                                                                                    |       | _        |
|------------------|-------|-------------------|---------------------|----------|----------------------------------------------------------------------------------------------------|-------|----------|
| Title or Content |       | ٩                 |                     |          |                                                                                                    |       | 新增       |
| 標題               | 建     | 立時間               | 更新時間                | 狀態       | 編輯                                                                                                    | 删除    |          |
| 組合複合             | 20    | 21-10-07 16:22:47 | 2021-10-07 16:22:47 | <b>~</b> | <b>2</b>                                                                                                    | e .   |          |
| 貓頭竇              | 20    | 21-10-04 11:35:22 | 2021-10-04 11:35:22 | ×        | 2                                                                                                    | 8     |          |
| 鳥                | 20    | 21-10-04 11:35:21 | 2021-10-04 11:35:21 |          | 2                                                                                                    |       |          |
| 蜘蛛               | 20    | 21-10-04 11:35:20 | 2021-10-04 11:35:20 | <b>~</b> | <ul> <li>Image: A second second s</li></ul> | ŧ.    |          |
| 鳥頭               | 20    | 21-10-04 11:35:20 | 2021-10-04 11:35:20 | <b>~</b> | <b>2</b>                                                                                                    | (B)   |          |
| 羽毛               | 20    | 21-10-04 11:35:20 | 2021-10-04 11:35:20 | <b>~</b> | <b>2</b>                                                                                                    | 8     |          |
| 蝸牛               | 20    | 21-10-04 11:35:19 | 2021-10-04 11:35:19 | <b>~</b> | <b>2</b>                                                                                                    | R     |          |
| 蜻蜓               | 20    | 21-10-04 11:35:18 | 2021-10-04 11:35:18 | <b>~</b> | <b>2</b>                                                                                                    | ŧ.    |          |
| 蝴蝶               | 20    | 21-10-04 11:24:36 | 2021-10-04 11:24:36 | <b>~</b> | <ul> <li>Image: A set of the set of the</li></ul>  | e .   |          |
| 土黃色              | 20    | 21-10-04 11:24:35 | 2021-10-04 11:24:35 | <b>~</b> | <b>2</b>                                                                                                    | 8     |          |
| 兩棲動物             | 20    | 21-10-04 11:24:35 | 2021-10-04 11:24:35 | <b>~</b> | <b>2</b>                                                                                                    |       |          |
| 責姓               | 20    | 21-10-04 11:24:35 | 2021-10-04 11:24:35 | <b>~</b> | <ul> <li>Image: A set of the set of the</li></ul>  | ŧ.    |          |
| 昆蟲               | 20    | 21-10-04 11:24:35 | 2021-10-04 11:24:35 | <b>~</b> | <b>2</b>                                                                                                    | (A)   |          |
|                  |       |                   |                     |          |                                                                                                    |       |          |
| · <b>萨</b> 尔兰·田  |       |                   |                     |          |                                                                                                    |       | _        |
| 惊颤官庄             |       |                   |                     |          |                                                                                                    | M Hom | e > 1供知知 |
| lit 組合複合         |       |                   |                     |          |                                                                                                    |       | 返回       |
|                  | * 模題: | 组合複合              |                     |          |                                                                                                    |       |          |

[標題]:必填,輸入標籤名稱。

[狀態]:必選,選項[ON]、[OFF]。

• 後台-檔案管理功能:

說明:提供檔案管理資料設定。

畫面示意:

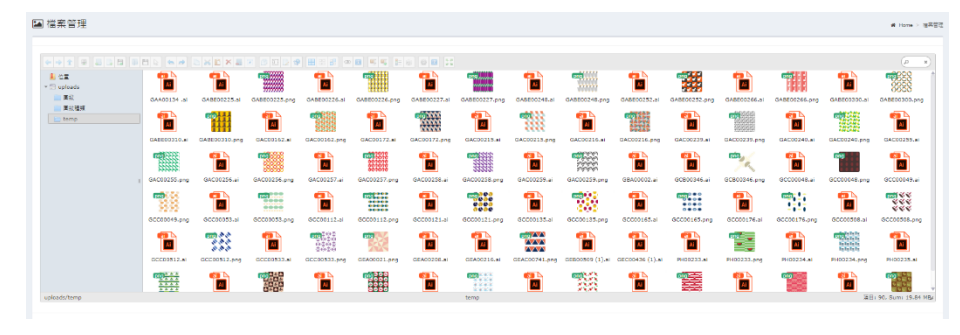

• 後台-個人檔案功能:

說明:提供後台管理員設定個人檔案。

畫面示意:

| 宏国大哲哲               | -         |                | Open URL | 🤤 Anna 1    |
|---------------------|-----------|----------------|----------|-------------|
| Abrilit<br>0 Legent | ★個人檔案     |                |          | era > (EABA |
| Unclusing           | Edit 但人懂案 |                |          |             |
| Deshboard           | "E-mail   | admite@app.com |          |             |
| 0 8888              | 144       | Admini         |          |             |
| HINESE              | 員州:       | 2 40 2 40      |          |             |
| 2 2022 2023 2023    |           |                |          |             |
| <b>5</b> 2299       |           |                |          |             |
| Daws Setting        |           |                |          |             |
| S CROC              |           | an eligner     |          |             |
| 1 RACE              |           |                |          |             |
|                     | 5×5.      |                |          |             |
|                     |           |                |          |             |
|                     | · 新台湾:    |                |          |             |
|                     | 橫說前日間。    |                |          |             |
|                     |           | 40 F3          |          |             |

欄位說明:

[E-mail]: E-mail 固定, 無法更改。

[名稱]:必填,輸入管理員名稱。

[圖片]:必選,選擇顯示圖。

[舊密碼]:選填,最少六位密碼。

[新密碼]:選填,最少六位密碼。

[確認密碼]:選填,最少六位密碼。

#### 二、巧得「纖」機 SaaS 雲服務

1. 緣起:

本工作項目為針對戶外休閒紡織圓編產業鏈雲端平台加 值服務,透過在地之能量導入,針對產業鏈之材料端、織造端、 設計端、染整端及車縫端等之相關參數進行數位化管理。建構 產業鏈資料雲端服務,提供相關紡織圓編聚落中小企業之產業 鏈知識、資料庫雲端,促使產業鏈資訊數位化及透明化達成產 業升級,戶外休閒紡織及織襪廠商當面臨急單、小單或試驗 單時,常因新訂單之紗線材料規格等資訊缺乏而無法在時效內 完成,導致中下游廠商常因纖維材料端資訊不足,耗費大量時 間訪尋纖維素材而造成商機延誤。擬建立纖維材料公用資訊服 務,期能提供戶外休閒廠商掌握開發時效與快速反應市場需求, 導入纖維紗線材料公開且易蒐集之資料庫能量,快速取得纖造 所需之纖維材料資訊,針對機能材料搜尋的服務模式建置「巧 得纖機」雲平台纖維資料庫,從材料端下手,提供纖維素材資 訊與機能加工資訊,可讓廠商快速搜尋產業界各類型紡織業、 襪業常用之機能纖維素材與機能加工特性資料。

#### 2.何謂巧得纖機雲服務:

站在消費者觀點對纖維素材進行分類,解決廠商材料端蒐 集纖維素材需求,讓紡織業者能快速取得纖維材料資訊,利用 雲平台服務模式,達到快速蒐集機能性纖維、機能性加工等資 訊,減少打樣時間成本浪費、快速與顧客溝通。

將機能纖維以消費者常用的角度,分為環保性纖維、健康 性纖維、舒適性纖維、流行性纖維、再生性纖維、天然纖維、 導電性纖維,以及機能加丁原料介紹或加丁注意事宜。

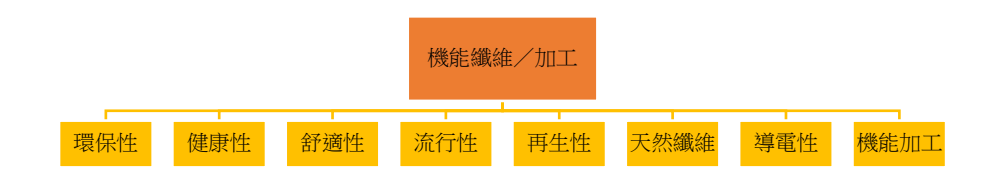

### 「巧得纖機」雲平台纖維資料庫網頁資訊:

| 巧 <mark>得</mark> 纖機                                                                                                    | <sup>畿纎維材</sup> 料雲                                                                                                    | 平台                                                                                |
|----------------------------------------------------------------------------------------------------|----------------------------------------------------------------------------------------------------|-----------------------------------------------------------------------------------|
| 特定画法 Leave a conversa<br><b>特電調理が線</b><br>Konye - 2021 年 10 月 18 日<br>尿道 特定画能比 相同地名美国之 - 図みと笑られ<br>当対な_<br>Read mark       | はまれ画を Leave e comment<br><b>鉄繊維抑菌が</b><br>Kenge - 2021 年 10 月 18日<br>ドロッズ - 第一<br>Read mark                                                                                                    | Search の<br>分類<br>行振ちに(1)<br>総括常律(1)<br>保計業務(75)<br>保計業務(20)                      |
| 相定年年 Leave a converse<br><b>試験電記</b><br>Range - 2021年10月18日<br>は時期の場合之用用約5時間度次の納病品 - 第<br>10年点2                            |                                                                                                    | 再生建築的(数)<br>天然建築(4)<br>物理建設(2)<br>例転送加工(12)<br>現行性構造(15)<br>現行性構造(2)<br>好時性構造(21) |
| 만读目录者 Lasue a comment<br>發熱的<br>Norge - 2021 年 10 月 18 日<br>고프프리프, 프 Laster Claring, 프로즈                                   | 温安約<br>hosps - 2021 年 10 月 18 日<br>成功意味的。<br>Reed more                                                                                                    | <b>紙類文章</b> 特別成素が建築     特別成素が建築     新成素を発展が     は時間が                              |
| Card a contract<br>(1) (1) (1) (1) (1) (1) (1) (1) (1) (1)                                                                 | 2003年<br>2003年<br>2003年<br>2003年<br>2003年<br>10月18日<br>日本<br>日本<br>日本<br>日本<br>日本<br>日本<br>日本<br>日本<br>日本<br>日                                                                                                    | 2021 章 10 月<br>2021 章 7 月                                                         |
| Read mark<br>お地球国際 Leave a commend<br><b>加温が</b><br>Runyie - 2021年10月18日<br>線和別別度消遣15年 - 泉ー新会料構造が消井<br>泉土台植一.<br>Read mark | Entre e convert<br>anna estatement<br>Bander de la constante de la constante<br>Receptar de la constante de la constante<br>Receptar de la constante de la constante<br>Receptar de la constante de la constante<br>Receptar de la constante de la constante<br>Receptar de la constante de la constante<br>Receptar de la constante de la constante<br>Receptar de la constante de la constante<br>Receptar de la constante de la constante<br>Receptar de la constante de la constante<br>Receptar de la constante de la constante<br>Receptar de la constante de la constante de la constante<br>Receptar de la constante de la constante de la constante de la constante<br>Receptar de la constante de la constante de |                                                                                   |
|                                                                                                    | Aread mace                                                                                                    |                                                                                   |
| 耐久抗菌聚酯纖維<br>kaope - 2021年10月18日<br>原生活率(petrimicrobial)的定意是<br>Read more:                                                  |                                                                                                    |                                                                                   |

建立用於織襪或布料紡織機之纖維或紗線種類、規格及 使用特性資訊共 90 筆,包含天然纖維 4 筆、再生纖維 8 筆、 流行性纖維 18 筆、健康性纖維 21 筆、舒適性纖維 22 筆、 機能加工 11 筆、環保性纖維 3 筆、導電纖維 3 筆,並將持續 擴充該纖維材料內容。

#### 3.巧得纖機使用導引:

為促成紡織業者進行纖維材料管理,架設網頁平台建置與 雲端服務,透過雲端服務、網頁平台介面、開放式架構等資訊 相關技術,將紡織業者纖維材料資料庫導入雲端服務,圖紋圖 庫平台提供雲端服務、搜尋服務,此平台提供搜尋欄位、資料 管理。

纖維材料管理平台從前端系統註冊登入進入,平台使用 者可進行文章交流並可以搜尋關鍵字跟熱門關鍵字。後端系統 提供文章編輯、分類管理和標籤管理,文章編輯提供資料管理 包括存檔文件管理與編輯文件管理、分類管理並也提供分層管 理。

3.1 系統功能清單

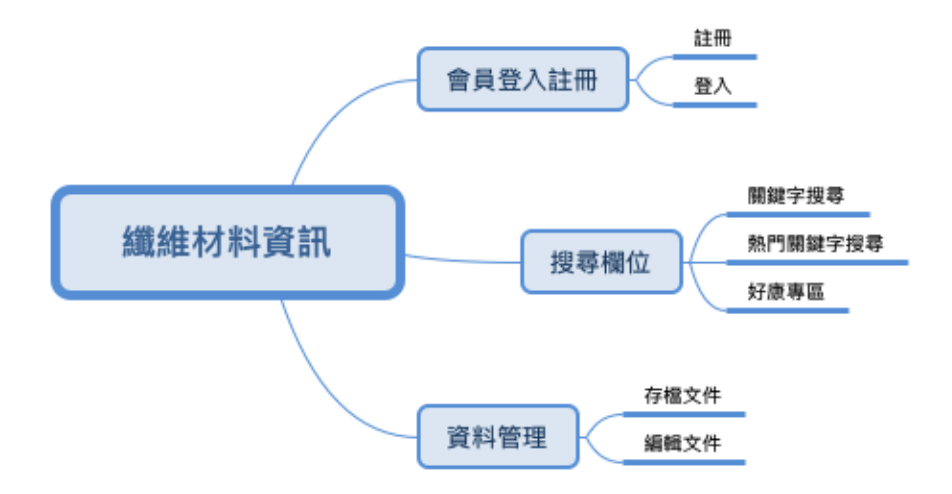

3.2 各項功能介紹

3.2.1 前台系統

說明:提供前端使用者操作

畫面示意:

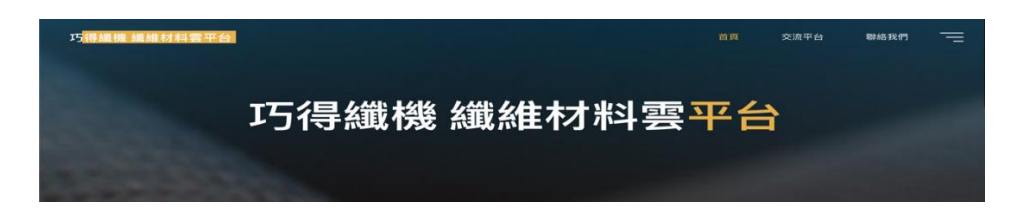

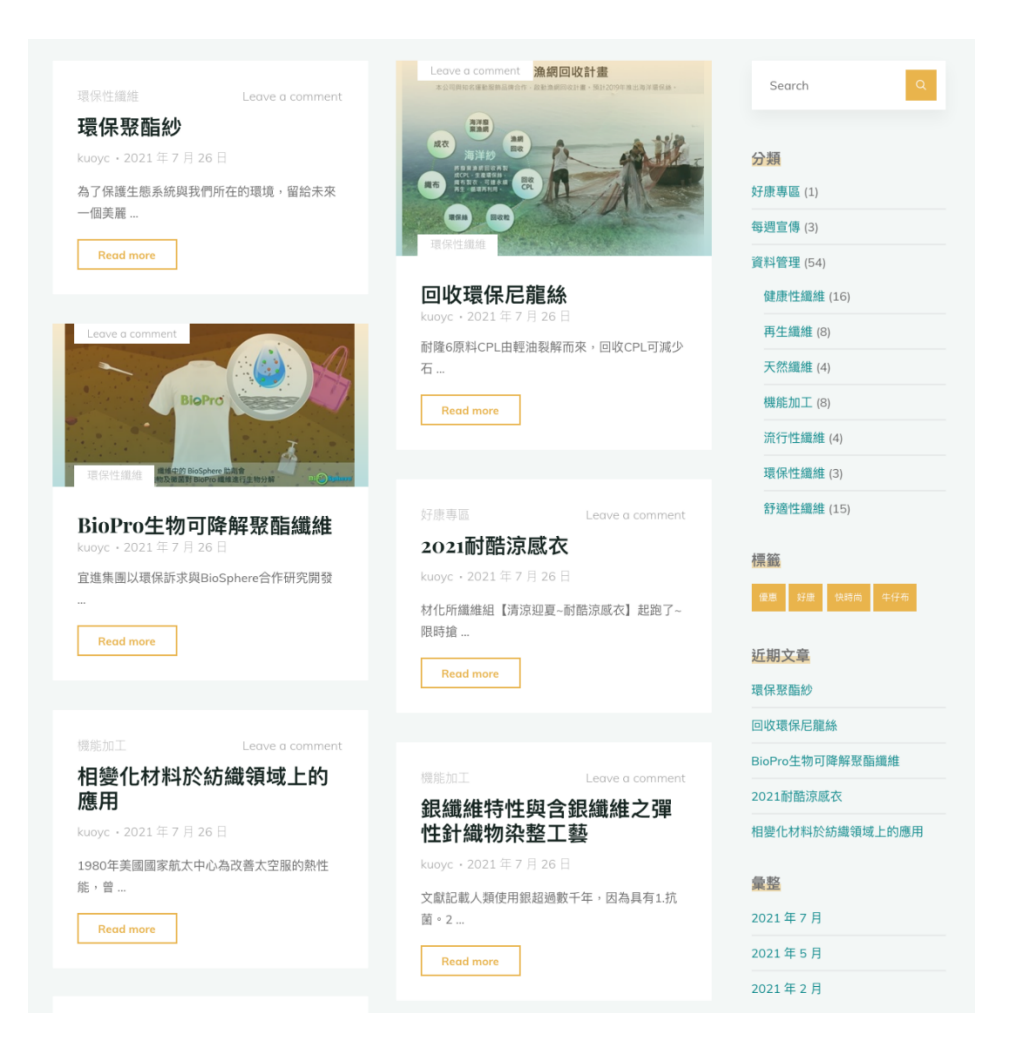

功能說明:

Search(搜尋欄),以關鍵字[隔熱]搜尋相關資料為例:

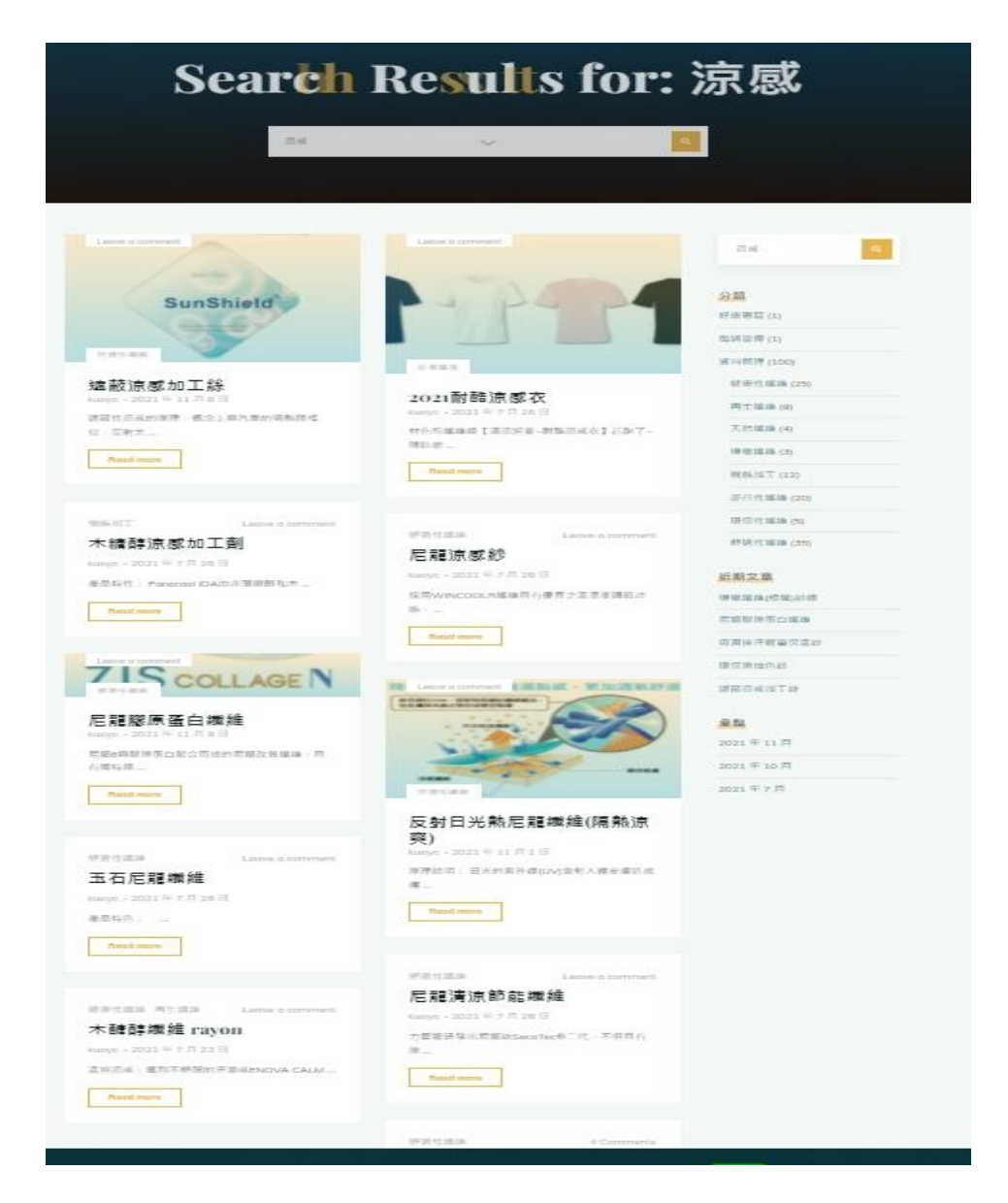

可同時搜尋到9筆相關特質之纖維素材,如南亞塑膠-遮蔽涼感加工絲;遠巧公司-木糖醇涼感加工劑;台灣化纖 與展邑科技-尼龍涼感紗;集盛實業-尼龍膠原蛋白纖維;工 研院-反射日光熱尼龍纖維(隔熱涼爽);華楙科技-玉石尼龍 纖維;力寶龍-尼清涼節能纖維;大東紡織-木醣醇纖 維 rayon;工研院-反射日光熱聚酯纖維(隔熱涼爽)等,能縮 短廠商搜尋機能性素材與機能性加工材料等資訊。

#### 以反射日光熱聚酯纖維(隔熱涼爽)纖維為例:

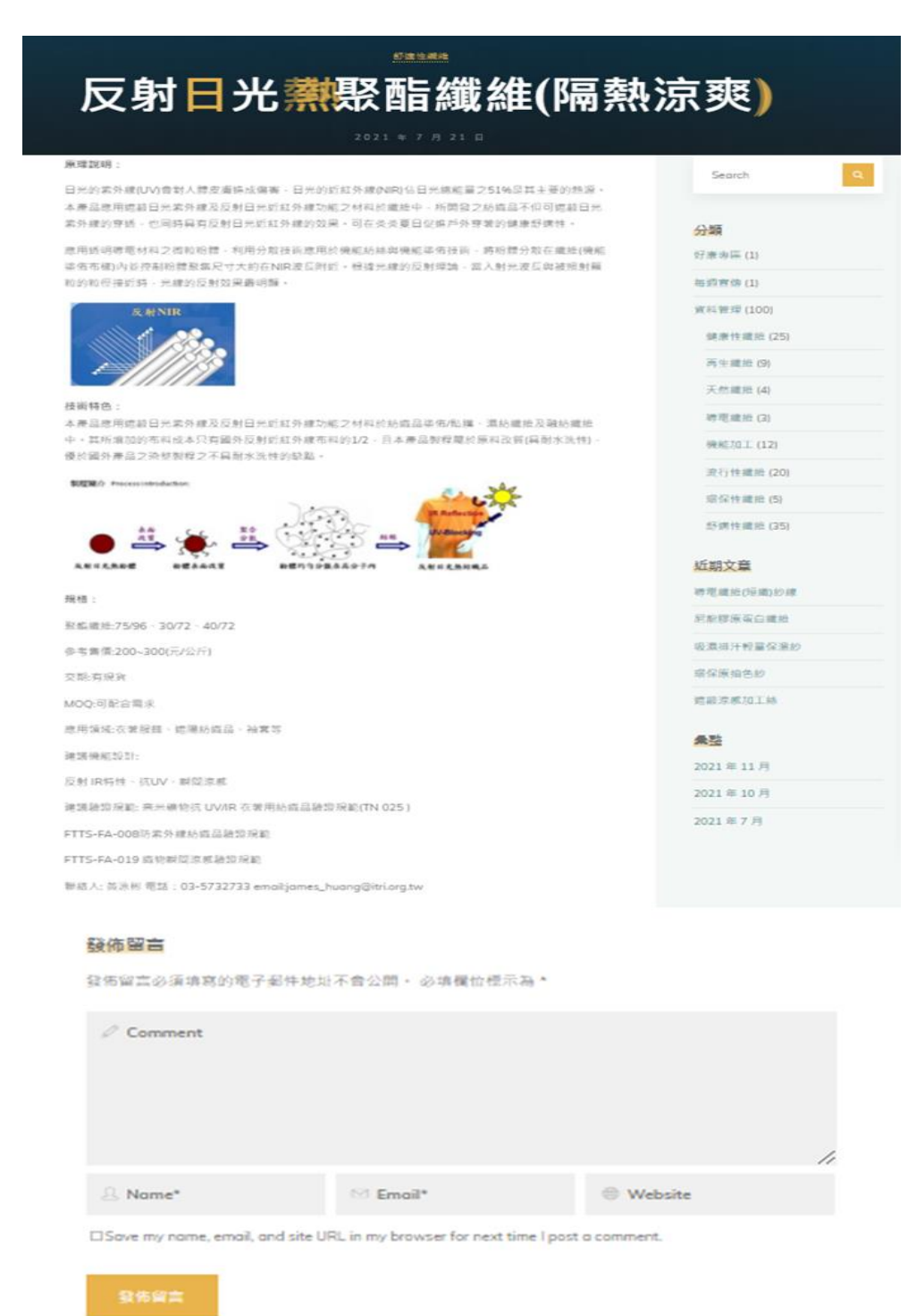

提供纖維相關原理、機能性驗證與設計及建議方向、參考售價、交期等資訊並提供線上 Q&A, 迅速協助業解決即時性問題。

反射日光熱聚酯纖維(隔熱涼爽)纖維為例:

業者張小姐、錢先生等在線上提出問題,管理員 (Jimmy)能迅速回覆廠商問題,解決廠商即時性的疑問。

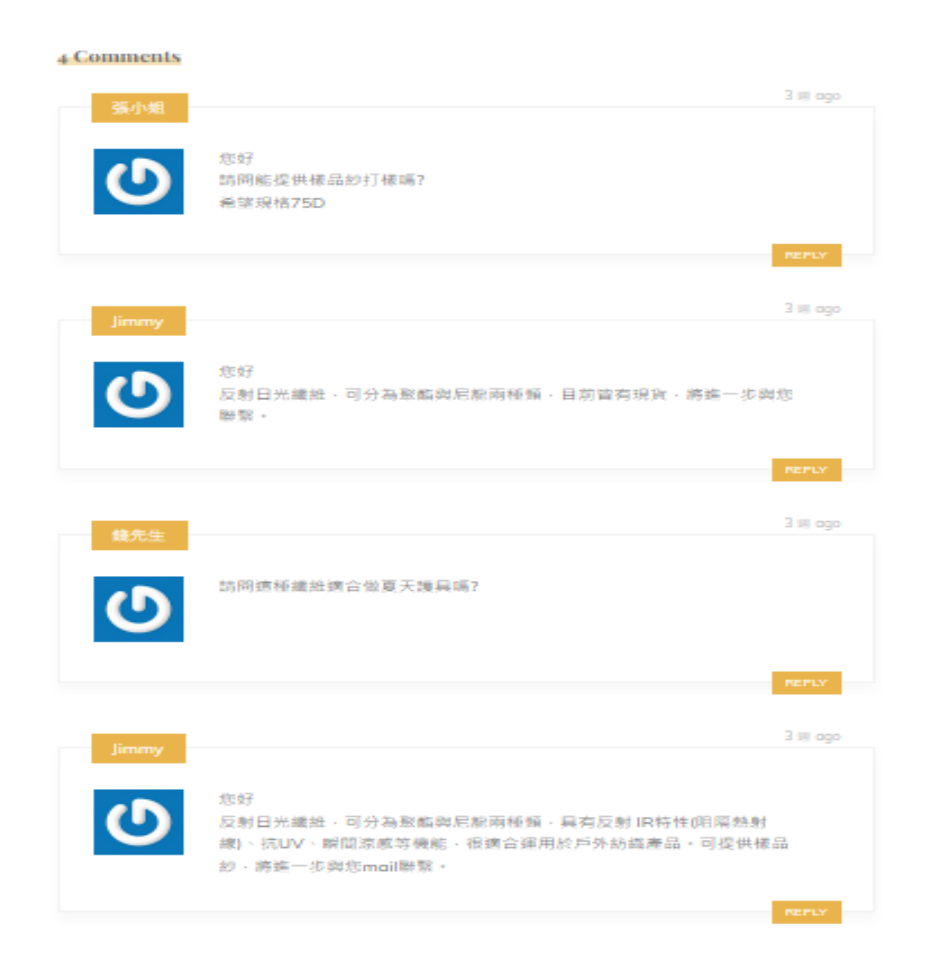

3.3 前台系統-帳號註冊登入

說明:提供前端使用者註冊登入。

畫面示意:

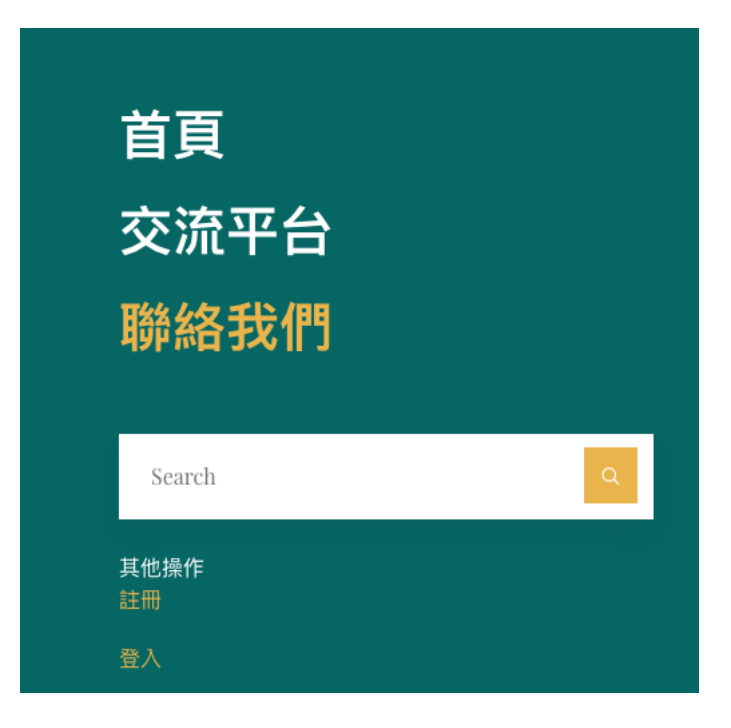

| 1 | 在该佣缬以註冊幅時                            |
|---|--------------------------------------|
|   | LAL AND TREASURATION OF AN AND A STR |
|   | 使用者名稱                                |
|   |                                      |
|   | 電子郵件地址                               |
|   |                                      |
|   | 註冊確認通知會以電子郵件方式傳送至用於註<br>冊帳號的電子郵件地址。  |
|   | 註冊                                   |
|   |                                      |
|   | 登入   忘記密碼 ?                          |
|   | ← 前往《巧得纖機 纖維材料雲平台》                   |

功能說明:

[使用者名稱]:必填,使用者帳號。 [電子郵件地址]:必填,使用者 Email。 3.3.1 後台系統-文章

說明:提供作業區文章操作

畫面示意:

| () () Sind all    | x##78 ⊖3 Ø : + 6888 WPfons 🛿                                                                                                    |  |                                                                                                    |
|-------------------|----------------------------------------------------------------------------------------------------|--|----------------------------------------------------------------------------------------------------|
| 6 建制台             | 文章 Maca                                                                                                    |  |                                                                                                    |
| <b>∤</b> ш        | NP Vai SVTP 是否把影響的比較有能力?                                                                                                    |  |                                                                                                    |
| <b>当款算</b><br>前款算 |                                                                                                    |  |                                                                                                    |
| 영<br>相王<br>Crata  | ±15 (A)   ABEREN-VERK (A)   200 (A)   ABA (A)<br>2.5006 ∨ ERF   ±100                                                             |  | 5                                                                                                    |
| •                 | I to + © ≥                                                                                                    |  | 932 <b>155 0</b> ÷                                                                                                    |
|                   | <b>新增標題</b><br>→ Marina Marina Marina Marina Marina Marina Marina Marina Marina Marina Marina Marina Marina Marina Marina Marina |  | 23         84         ×           PREXEZ         *           25         2501           2502         100           2503         2501           2503         100           2503         100           2503         *           2503         *           2503         *           2503         *           2503         *           2503         *           2503         *           2503         *           2503         *           2503         *           2503         *           2503         *           2503         *           2503         *           2503         *           2503         *           2504         *           2505         *           2505         * |
|                   | 功能說明:                                                                                                    |  | B200804                                                                                                    |
|                   | [新增標題]:直接輸入標題                                                                                                    |  |                                                                                                    |
|                   | [新增內容]:直接輸入內容                                                                                                    |  |                                                                                                    |
|                   | [分類]:選擇分類                                                                                                    |  |                                                                                                    |
|                   | [標籤]:輸入標籤                                                                                                    |  |                                                                                                    |
|                   | [精選圖片]:選入精選圖片                                                                                                    |  |                                                                                                    |

3.3.3 後台系統-類別

#### 說明:提供作業類別操作

畫面示意:

| WP Mail SMTP 是否對這個網站有所幫助?           星           24           25           26           26           25           26           26           26           25           26           25           26           25           26           25           26           25           26           27           27           28           20           29           29           29           29           29           29           29           29           29           29           29           29           29           29           29           29           29           29           29           20           20           20           20           20           20           20           20           20                                                                                                    | 分類                                                                 |                  |
|----------------------------------------------------------------------------------------------------|--------------------------------------------------------------------|------------------|
|                                                                                                    | WP Mail SMTP 是否對這個網站有所幫助?                                          |                  |
| 新增分類 各編 上屆個域企中輸入的內容,就是這個項目在網站上的顯示名稱。 七編 七編 七編 七編 七編 七編 2 7. 和成,是用於網址中的易記名稱,還常由小寫英文字母、數字及違字號,組成。 上層分類 素 ◇ 7. 分異具備離屬架構,這是它與標籤的不同之處,舉例來說,這個網站可以有個(影集)分類,而其下還有(笑劇)及(日劇)等子分類,請依實際使用目的<br>違用分類的階層深構。 4. 內容說明」欄位中的資料預設不會顯示,但有些佈景主題在其版面的特定位置會顯示這些資料。 新增分類                                                                                                    | <u>是</u><br><u>沒有幫助</u>                                            |                  |
| 新聞分類     名称     名称     医痛     医痛     医痛     医痛     医痛     医痛     医痛     医痛     医     医     医     医     医     医     医     医     医     医     医     医     医     医     医     医     医     医     医     医     医     医     S     S |                                                                    |                  |
| 各編           上宿 / 職位中輸入的內容,就是這個項目在網站上的顯示名稱。           大稱           大爾           「有約英文原文為 Slug,是用於網址中的易記名稱,通常由小寫英文字母、數字及連字號」 組成。           上層分別           魚           > 引耳馬嘴鶥眉喉鳩,這是它與標籤的不同之處。舉例來說,這個網站可以有個《影集》分類,而其下還有《美劇》及《日劇》等子分類,請依實際使用目的<br>見點分類的階層架構。           小智欲明           內容說明] 欄位中的資料預設不會顯示,但有些佈景主驅在其版面的特定位置會顯示這些資料。           新擔分類                                                                                                    | 新増分類                                                               |                  |
| 上稿 上篇《世報》 上篇《世報》 七號 (1) (1) (1) (1) (1) (1) (1) (1) (1) (1)                                                                                                    | 名稱                                                                 |                  |
| 在這個欄位中輸入的內容,就是這個項目在網站上的顯示名稱。<br><b>代稱</b><br>代爾的英文原文為 Slug,是用於網址中的易記名稱,通常由小寫英文字母、數字及違字號 組成。<br>上層分類<br>無                                                                                                    | 名稱                                                                 |                  |
| 代稱<br>「我的英文旗文為 Slug,是用於網址中的易記名稱,通常由小寫英文字母、數字及違字號 - 組成。<br>上層分類<br>無                                                                                                    | 在這個欄位中輸入的內容,就是這個項目在網站上的顯示名稱。                                       |                  |
| 代稱的英文原文為 Slug,是用於網址中的易記名稱,通常由小窩英文字母、數字及違字號 - 組成。<br>上層分類<br>無                                                                                                    | 代稱                                                                 |                  |
| 代願的英文原文為 Slug,是用於賴址中的慕記名稱,通常由小嘉英文字母、數字及進字號 ▲ 組成。<br>上層分類<br>無 ◇<br>沙須具備随屬架構,這是它與標籤的不同之處。舉例來說,這個網站可以有個《影集》分類,而其下進有《美劇》及《日劇》等子分類,請依實際使用目的<br>息劃分類的階層架構。<br>內容說明] 個位中的資料預設不會顯示,但有些佈景主題在其版面的特定位置會顯示這些資料。<br>新增分類                                                                                                    |                                                                    |                  |
| 上層分類<br>無                                                                                                    | 代稱的英文原文為 Slug,是用於網址中的易記名稱,通常由小寫英文字母、數字及連字號 - 組成。                   |                  |
| 魚 ◇<br>分類具備随層架構,這是它與標籤的不同之處。舉例來說,這個網站可以有個《影集》分類,而其下還有《美劇》及《日劇》等子分類,請依實際使用目的<br>限劃分類的階層架構。<br>為容說明<br>内容說明]欄位中的資料預設不會顯示,但有些佈量主題在其版面的特定位置會顯示這些資料。<br>新增分類                                                                                                    | 上層分類                                                               |                  |
| 分類具備開層架構,這是它與模菌的不同之處。舉例來說,這個網站可以有個《影集》分類,而其下還有《美劇》及《日劇》等子分類,請依實際使用目的<br>段劃分類的階層架構。<br>為容說明]<br>個位中的資料預設不會顯示,但有些佈景主題在其版面的特定位置會顯示這些資料。<br>新增分類                                                                                                    | 無 ~                                                                |                  |
| 內容說明]欄位中的資料預設不會顯示,但有些佈展主題在其版面的特定位置會顯示這些資料。<br>新增分類                                                                                                    | 分類具備階層架構,這是它與標籤的不同之處。舉例來說,這個網站可以有個《影集》分類,而其下還有(美劇)及《<br>規劃分類的階層架構。 | 日劇〉等子分類,請依實際使用目的 |
| 內容說明] 欄位中的資料預設不會顯示,但有些佈展主題在其版面的特定位置會顯示這些資料。<br>新增分類                                                                                                    | 內容說明                                                               |                  |
| 內容說明]欄位中的資料預設不會顯示,但有些佈聚主題在其版面的特定位置會顯示這些資料。<br>新增分類                                                                                                    |                                                                    |                  |
| 內容說明]欄位中的資料預設不會顯示,但有些佈景主題在其版面的特定位置會顯示這些資料。<br>新增分類                                                                                                    |                                                                    |                  |
| 內容說明]欄位中的資料預設不會顯示,但有些佈景主題在其版面的特定位置會顯示這些資料。<br>新增分類                                                                                                    |                                                                    |                  |
| 內容說明] 欄位中的資料預設不會顯示,但有些佈眾主題在其版面的特定位置會顯示這些資料。<br>新增分類                                                                                                    |                                                                    | /i               |
| 新增分類                                                                                                    | [内容說明] 欄位中的資料預設不會顯示,但有些佈景主題在其版面的特定位置會顯示這些資料。                       |                  |
|                                                                                                    | 新增分類                                                               |                  |
|                                                                                                    |                                                                    |                  |

功能說明:

[名稱]: 輸入名稱。

[代碼]: 輸入代碼。

[上層分類]:選入上層分類。

[内容說明]:輸入內容說明。

[圖片檔名]:選填,填入圖片檔名。

[顯示標籤]:選填,填入顯示標籤。

3.3.4 後台系統-標籤

說明:提供作業標籤操作。

#### 畫面示意:

| 新增標籤                                             |
|--------------------------------------------------|
| 名稱                                               |
| 名稱                                               |
| 在這個欄位中輸入的內容,就是這個項目在網站上的顯示名稱。                     |
| 代稱                                               |
|                                                  |
| 代稱的英文原文為 Slug,是用於網址中的易記名稱,通常由小寫英文字母、數字及連字號 - 組成。 |
| 内容說明                                             |
|                                                  |
|                                                  |
|                                                  |
|                                                  |
| [內容說明] 欄位中的資料預設不曾顯示,但有些佈景王題在其版面的特定位置曾顯示這些資料。     |
| 新増標籤                                             |
|                                                  |
|                                                  |

#### 參、數位生產管理 MES 服務

#### 一、全球數位生產管理之轉型趨勢

中部為戶外休閒紡織產業的製造重鎮,舉凡襪品、護腿套、 無縫內著到高階戶外運動服飾,均為紡織圓編聚落之產品,已形 成一個完整的產業聚落。但近幾年來面臨國際市場生態改變,逐 步導向少量多樣化及短交期訂單,使得產業面臨程序更複雜、作 業時間變長等問題,不僅是員工的作業程序變得更繁複,對管理 而言同時帶來新的挑戰,如客戶訂單訊息的應變時間、產線調度、 供應鏈分拆、交期正確性等。然而產業中以中小企業居多,缺乏 整合數位管理工具與產線應用經驗,故本單位提供戶外休閒紡織 圓編聚落之中小企業廠商數位化營運能力之解決方案,協助接單 廠與協力廠進行數位管理工具導入及優化。

#### 二、何謂數位生產管理 MES 系統

數位生產管理 MES 系統(MES·Manufacturing Execution System)亦可稱為生產管理系統,是用來幫助業者從接獲訂單→ 進行生產→加工流程管控一直到產品完成,主動蒐集及監控製造 過程中所產生的生產資料,以確保產線狀態並如期交貨之應用軟 體。

透過關聯式資料庫、開放式架構與介面等資訊相關技術·MES 能將業者接單生產所需的核心項目如客戶訂單、製程方式、物料 規格、協力廠商、完成數量、設備運作、品管等流程整合在一起, 將工廠生產流程狀態即時彙整於系統。透過 MES 可以深入分析人 員和機械設備稼動率、分析各生產節點作業效率,以便主管進行 工廠資源調動,有效平衡產能達成生產績效與目標。對於員工而 言,則可降低員工於紙本作業聯繫與查找、降低廠內橫向或縱向 之溝通聯繫,藉由透明化、數位化訊息減少工廠中低附加價值的 活動,進而優化企業產線運作效率並提高生產效益。

#### 三、如何導入數位生產管理系統及導引

此數位生產管理系統以針織產業之中小企業需求進行彙集 統整,在架構上由四個區塊組成,分別為基本資料建立、排程管 理、報工管理及報表查詢,其應用流程由下圖製襪流程示意圖表 示。

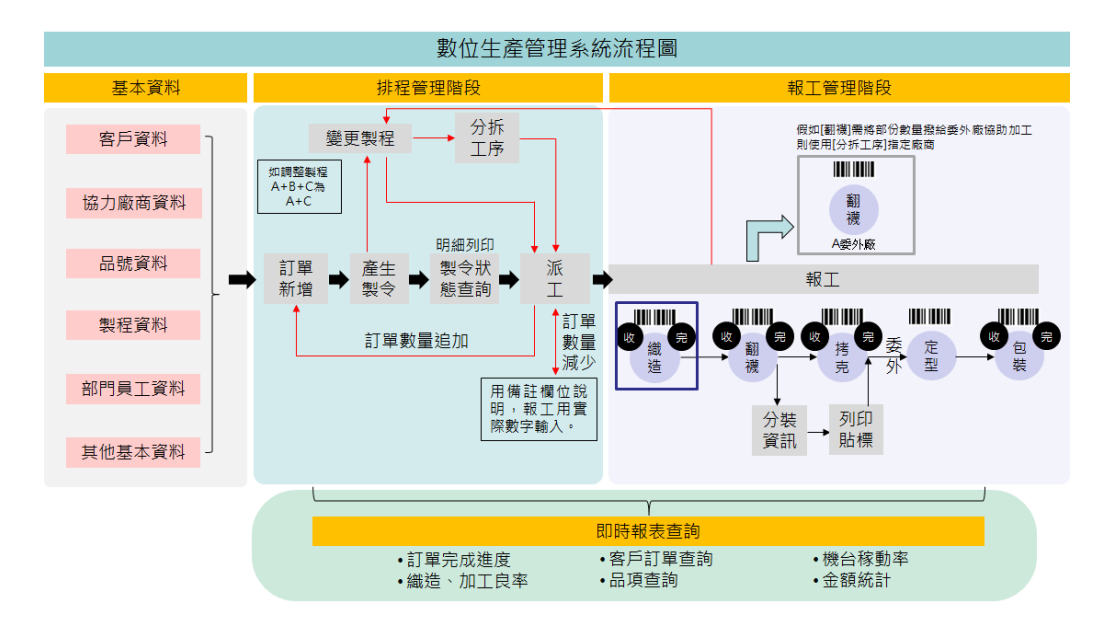

▲數位生產管理系統流程示意圖

假設接獲某品牌訂單後,首先於基本資料選單中建立路跑運動襪 之品號資料與製程資料等,接著至排程管理選單中進行訂單新增, 當與客戶確認訂單細節與交期後則將訂單資訊轉成製令單,並進 行產線流程之派工,其中包含廠內製造與委外加工,當生產流程 中的各段生產節點在收到派工單後則進入報工管理階段,由現場 小主管每日於系統中以條碼報工方式輸入生產數量等訊息,委外 的部分則依業者與協力廠商可配合模式進行報工。當完成最後一 關產品包裝後,由業務主管進行訂單確認並指定完工,此時即完 成整體生產數位化管理流程,過程中可由報表選單中即時查詢訂 單進度、良率狀態及稼動率等,提升管理階層對於生產進程掌握 度。以下針對四個區塊內涵進行說明:

(1) 基本資料中包含客戶資料、委外廠商資料、廠內部門與員工

名單、品號資料、製程資料等細項,透過基本資料的建立,
 將作為排程管理與報工管理時各項操作選單之關聯化資料應
 用。其中較為重要的是品號資料建立,品號資料包含版號資
 料與製程流程,將關係到後續生產節點派工與報工流程。

- (2) 排程管理中包含訂單維護、製令產生、製令狀態查詢、製程 變更與派工程序等,在訂單維護中可詳細建立客戶指定項目 與規格條件,並透過派工程序確立生產流程與加工條件。其 中如有訂單異動,則可透過製程變更選單進行數量增減、分 拆等事宜。
- (3)報工管理中則由前端設定之各產線節點,依每日運作情形以 條碼報工或是手動報工方式輸入生產情形,其中亦可透過分 裝功能由系統產出條碼標籤將半成品進行分包,並送至委外 加工廠處理。
- (4) 於即時報表查詢中可依製令單號查詢訂單進度,或是以時間 軸進行客戶訂單查詢、品項查詢、設備稼動率與良率查詢等 事項。

以上各項選單可透過權限設定,由管理階層指定部門或 員工可以操作的功能選單,主要目的為避免非權責人員誤植 數據,同時也可進行機密資料分層管控。

#### 四、數位生產管理系統及導引

下列以圖示文字方式進行數位生產管理系統之介面與操作說明。

| 織足藏樂館            |
|------------------|
| 排程報工系統           |
| 使用者登入 User Login |
| (ID)請輸入帳號        |
| (PW)請輸入密碼        |
| 登入               |
|                  |
|                  |
|                  |

(1)系統以網頁介面方式進行登入操作,可多人同時查詢與資料建立

(其中織足藏樂館為示意稱呼)。

| $\bigcirc$                 | ≡ 排程報工系統 |
|----------------------------|----------|
| ● 1 工研院-織足藏樂館…             | 首頁Home   |
| 閒置過久,將於 01:57:05 後登出<br>登出 | Welcome  |
| 基本設定管理系統     <             |          |
| ₩ 排程報工系統 ~                 |          |
| ➡ 排程管理 <                   |          |
| ➡ 報工管理                     |          |
| ■<br>管理報表<br>く             |          |
| Ⅲ 後台系統設定 <                 |          |

(2)登入後可看到功能選單列於左方,分別為基本資料設定、排程管理、

報工管理、報表查詢四大項功能。其詳細內容如下方功能清單所 示。

## 功能清單

| 系統   | 作業       | 說明                 |
|------|----------|--------------------|
|      | 公司設定     | 提供設定公司資料           |
|      | 部門類別設定   | 提供設定部門類別資料         |
|      | 部門設定     | 提供設定部門資訊           |
|      | 員工類別設定   | 提供設定員工類別資料         |
|      | 員工資料設定   | 提供設定員工基本資料         |
|      | 客戶類別設定   | 提供設定客戶類別資料         |
| 基本設定 | 客戶資料設定   | 提供設定客戶基本資料         |
|      | 廠商類別設定   | 提供設定廠商類別資料         |
|      | 廠商資料設定   | 提供設定廠商基本資料         |
|      | 機台設定     | 提供設定機台資料與圖示        |
|      | 製程設定     | 提供設定製程基本資料         |
|      | 品號設定作業   | 提供設定品號、圖片、加工流程資料   |
|      | 除外原因設定作業 | 提供設定除外報工原因資料       |
|      | 訂單維護作業   | 提供設定訂單資訊與匯入功能      |
|      | 製令產生作業   | 提供將訂單資料轉為製令        |
| 排程管理 | 製令查詢作業   | 提供查詢製令資料           |
|      | 製令製程變更作業 | 提供修改製令的加工流程,並保留紀錄  |
|      | 製令轉派工作業  | 提供製令轉為派工單          |
| 報工管理 | 生產報工作業   | 提供回報製令實際加工時間、數量、人員 |

(3)在功能清單中須預先建置好基本設定資料,以供後續排程管理與

報工管理進行資料關聯化操作。

| = 排程報  | 工系統         |       |   |              |  |
|--------|-------------|-------|---|--------------|--|
| 品號設定   | È Cfmp0003h | s     |   |              |  |
|        |             |       |   |              |  |
| * 類別:  |             | * 品號: |   | * 品名:        |  |
| 絲襪     | *           | X 2   |   | <b>演奏</b> 補襪 |  |
| 客戶:    |             |       |   | 規格:          |  |
| 18-181 |             |       | ~ |              |  |
| 備註:    |             |       |   |              |  |
|        |             |       |   |              |  |
|        |             |       |   |              |  |
| 圖資路徑:  |             |       |   |              |  |
|        |             |       |   |              |  |
|        |             |       |   |              |  |

(4)當接到訂單後須先至基本資料中的品號設定進行建檔,以絲襪為

例,可輸入客戶資料、規格,或是於備註欄為中輸入其他注意事項,

此選單下方有圖號資料與加工流程需輸入,請見下圖。

| 制作 | *版號 | *圖面張數 | *版次資料 | 24  |     |       |         |      |
|----|-----|-------|-------|-----|-----|-------|---------|------|
|    |     |       | 操作    | *版实 | 發圖日 | 實際收圖曰 | 印圖部門    | 尺寸規格 |
| _  |     |       | 移除    | 1   | 發圖日 | 實際發圖日 | 管理部 業務部 | 尺寸規格 |
| 移除 | X 2 | 0     |       |     |     |       |         |      |
|    |     |       | 新增    |     |     |       |         |      |

(5)圖號資料為客戶指定或廠內設計之圖樣,可依次序或時間依序新

增,接著於右方加工流程欄位輸入加工順序與製程種類。

| 圖號資料 | 加工流   | 程 機会 | 白工時       |       |   |       |             |
|------|-------|------|-----------|-------|---|-------|-------------|
| X    | )2    |      |           |       |   |       |             |
|      |       |      |           | 圖號    | : | X 2   |             |
| 操作   | *部門   | *類別  | 廠商        | *製程   |   | *加工順序 | 備註          |
| 移除   | 針織部 💌 | 廠內 💌 | Ŧ         | 絲襪-織造 | * | 1     | AL 1993 C.  |
| 移除   | 車縫部 ▼ | 廠內 ▼ | Ŧ         | 車縫    | * | 2     | 11 (14) (2) |
| 移除   | 業務部 ▼ | 委外 ▼ | 105 · · · | 染整+定型 | * | 3     | N 175 M 2   |
| 移除   | 包裝部 ▼ | 廠內 ▼ | v         | 包裝    | • | 4     | 24 22 22    |
| 新増   |       |      |           |       |   |       |             |

(6)加工流程以重要之生產節點進行追蹤,可區分廠內或委外項目,並 依加工順序與製程種類排列,相關條件可於備註欄位進行說明。 此功能選單下方亦可新增檔案資料,供業務與產線人員隨時確認。 右方之機台工時欄位則與設備稼動率相關,可依需求逐一設定。

|                              |               |      |     |                  |               |                   | 報工系統               | ■ 排程幸     |
|------------------------------|---------------|------|-----|------------------|---------------|-------------------|--------------------|-----------|
| 【系統 > 排程管理 > 訂單維調            | 位置:首页 > 排程報工: | 目前位置 |     |                  |               |                   | 維護作業 Cfmp1001hs    | 訂單維       |
| <ul> <li>《返回列表 儲存</li> </ul> |               |      | 1   | 3碼, PO2018051400 | 4碼+月2碼+日2碼+流水 | 虎時請注意; 編碼規則: PO+年 | 會影響訂單單號編碼, 編修訂單單   | ※訂單日期,會   |
|                              | 客戶訂單編號:       |      |     | * 單據日期:          |               | 客戶:               |                    | *訂單單號:    |
|                              |               |      |     | 10.00            | •             | 請選擇客戶             | 124001             | PO2021112 |
|                              | _             |      |     |                  |               |                   |                    | 備註:       |
| 指定結案                         | 打樣單           |      |     |                  |               |                   |                    |           |
| 1/2 IFS                      | 一 計畫將什客       |      |     |                  |               |                   |                    |           |
| TEBR                         | []] 訂查性主座     |      |     |                  |               |                   |                    |           |
|                              |               |      |     |                  | 日作家           | 日朝時・日朝時町間不可用院     | 万指完实工的订算服织,不可要新    | ※ 戸護型今万   |
|                              |               |      |     | 月細               | 訂單            |                   |                    | - UNK CA  |
| *交期:                         | SIZE:         | 颜色;  | 售價: | *言丁編(要)          | 版次:           | 版號                | *產品名稱:             | BILL      |
|                              |               |      |     | 量:               | 1.00          | X 2 ~             | [X = 2] = × *      | BUIRK     |
|                              |               |      |     | 1000             |               |                   |                    |           |
|                              |               |      |     | 單位:              | 待轉數量:         | 已轉數量:             | 思轉製令               |           |
|                              |               |      | 打   |                  |               |                   | 生產完成               |           |
|                              |               |      | Ŧ   | 單位:              | 待轉數量:         | 己轉數量:             | 原料<br>已轉製令<br>生產完成 |           |

(7) 接著至訂單維護作業選單中進行訂單新增,輸入客戶、產品名稱、

交期、規格數量等資訊,同時亦可於下方原料選鈕中新增紗線材料 備料、加工備註等資訊,完成後按儲存離開。

|                          | 型今產生作     | 举 cimeto  |                                                                                                    |               |      |           |      |      |       |                                                                                                    | T.6.48 、 1942年1日    | NOZI      |
|--------------------------|-----------|-----------|----------------------------------------------------------------------------------------------------|---------------|------|-----------|------|------|-------|----------------------------------------------------------------------------------------------------|---------------------|-----------|
| 0                        | 20 4 注上1  | He cimpio |                                                                                                    |               |      |           |      |      |       | 17 LL 26. 10 M                                                                                                    | T 2010 - 10-12 B 42 | 24 < 68.2 |
| 型型法久,将至01:58:54 後至<br>包出 | 町華日期區間:   |           |                                                                                                    | 印度            | Est: |           |      |      | 品號編碼: |                                                                                                    |                     |           |
|                          | 1001000   | ~         | 10000111101204                                                                                                  |               |      |           |      |      | 請選擇品質 | t in the second second s |                     |           |
| 基本設定管理系統 >               | 安戶-       |           |                                                                                                    |               |      |           |      |      |       |                                                                                                    |                     |           |
| 舊本設定模組 《                 | 請潔稼安戶     |           |                                                                                                    | *             |      |           |      |      |       |                                                                                                    | Q资源                 | 高牛類的      |
| 排程報工系統 🖌                 | 04321+337 |           |                                                                                                    |               |      |           |      |      |       |                                                                                                    | -                   | HILK.     |
| 非程管理 🖌                   | 客戶        |           | 訂單日期                                                                                                    | 訂單單號          | 序號   | 產品        | 已轉數量 | 待轉數量 | *轉製令量 | *8529                                                                                                    | 轉裂令                 | 備註        |
| ■訂單維護作業                  |           |           |                                                                                                    |               |      |           |      |      |       | × 那税部                                                                                                    |                     | 1         |
| <b>書</b> 製令產生作業          |           |           |                                                                                                    |               |      |           |      |      |       | × 針鐵部                                                                                                    | 1.000               | I .       |
| ■ 製令直鉤作業                 | [0003]    |           | 1999 - 1999 - 1999 - 1999 - 1999 - 1999 - 1999 - 1999 - 1999 - 1999 - 1999 - 1999 - 1999 - 1999 - 1999 - 1999 - | PO20211124001 | 0001 | [X 2] 曹操機 | 0    | 1000 | 1000  | ×車鏈部                                                                                                    |                     | I .       |
| ■ 製令製程慶更作業               |           |           |                                                                                                    |               |      |           |      |      |       | ×包装部                                                                                                    |                     | L         |
| ■ 製令轉派工                  | 1         | _         |                                                                                                    |               |      |           |      |      |       |                                                                                                    |                     | _         |
| 最工管理 🗸                   | 客戶        |           | 訂單日期                                                                                                    | 訂單單號          | 序號   | 產品        | 已轉數量 | 待轉數量 | *轉製令量 | * 音印P马                                                                                                    | 轉製令                 | 備註        |
| 生產報工作業                   |           |           |                                                                                                    |               |      |           |      |      |       |                                                                                                    |                     |           |

(8) 當訂單正式產生後可至製令產生作業中,選取已儲存的訂單資料

進行轉製令動作,勾選後再按右上方的產生製令鈕即可。

|                                                                                                    | 場今 轉派 T Cfmp1007bs                                                                       |                                                                                           |                                                                                                    | 目前位置:首頁 > 洪禄昭工)                                                                                                    |
|----------------------------------------------------------------------------------------------------|------------------------------------------------------------------------------------------|-------------------------------------------------------------------------------------------|----------------------------------------------------------------------------------------------------|----------------------------------------------------------------------------------------------------|
| 0                                                                                                    | 20 Q HEMICLE CIMPIONIS                                                                   |                                                                                           |                                                                                                    | HARE HA FRENZ                                                                                                    |
| THE CONTRACTOR                                                                                                    |                                                                                          |                                                                                           |                                                                                                    |                                                                                                    |
| Ⅲ 基本設定管理系統 《                                                                                                    |                                                                                          |                                                                                           | 7 53 60 40 10 41                                                                                                    |                                                                                                    |
|                                                                                                    |                                                                                          |                                                                                           | 上早时编具针                                                                                                    |                                                                                                    |
|                                                                                                    | 製令單號:                                                                                    | 派工日期:                                                                                     | 派工單號:                                                                                                    | 訂單:                                                                                                    |
| ■ 新住香堆 ◆<br>■ 訂單給調作業                                                                                                    | MO20211124001                                                                            | Alter Harrison (Arr)                                                                      | 2021112400273                                                                                                    | PO20211124001                                                                                                    |
| ■ 1) 平和20010 元<br>■ 型今產生作業                                                                                                    | 客戶:                                                                                      | 品號:                                                                                       | 品名:                                                                                                    | 交貨日期:                                                                                                    |
| ■ 製令查詢作業                                                                                                    | 11841                                                                                    | Χ 2                                                                                       | / 19年18度                                                                                                    | ALCONOMIC 111                                                                                                    |
| ■ 製令製程變更作業                                                                                                    | 訂單備註:                                                                                    |                                                                                           | 版號:                                                                                                    | 秋藤:                                                                                                    |
| ■ 製令轉派工                                                                                                    |                                                                                          |                                                                                           |                                                                                                    | ✓ ★/#⊥                                                                                                    |
| 三報工管理 >                                                                                                    |                                                                                          |                                                                                           | 11.                                                                                                    |                                                                                                    |
| ■ 生產報工作業                                                                                                    |                                                                                          |                                                                                           |                                                                                                    |                                                                                                    |
| ■管理報表                                                                                                    |                                                                                          |                                                                                           | 明細                                                                                                    |                                                                                                    |
| ■ 機合生產狀況表                                                                                                    |                                                                                          |                                                                                           |                                                                                                    |                                                                                                    |
| ■ 10平土産N.///改<br>■ 除外面因分析素                                                                                                    | 制除の現在:                                                                                   | (18)                                                                                      | \$1591:                                                                                                    | λζ.μι :                                                                                                    |
| 10.71 Mare 73 01 45                                                                                                    | 30%~通道<br>目標產量:                                                                          | 開始時間:                                                                                     | ·                                                                                                    | 结束時間:                                                                                                    |
|                                                                                                    | 1000                                                                                     | 1.000                                                                                     | 上午 12:00 🔘                                                                                                    | □ 上午 12:00 ◎                                                                                                    |
|                                                                                                    |                                                                                          |                                                                                           |                                                                                                    |                                                                                                    |
| 創除 製程                                                                                                    | :                                                                                        | 機台:                                                                                       | 斑別:                                                                                                    | 成員:                                                                                                    |
| 製料                                                                                                    | ::<br>22<br>奎量:                                                                          | 機台:<br>開始時間:                                                                              | 班別:<br>▼ ■ 結束問                                                                                                    | 成員:<br>~                                                                                                    |
| (10) 数程<br>単計<br>目標<br>10) 100                                                                                                    | :<br>進<br>奎量:<br>00                                                                      | 機台:<br>開始時間:                                                                              | 田別:<br>▼                                                                                                    | 成員:<br>*<br>*<br>*<br>*<br>*<br>*<br>*<br>*<br>*<br>*<br>*<br>*<br>*                                                                                                    |
| ●除<br>製程<br>車<br>目標<br>100<br>備註                                                                                                    | :<br>通 · · · · · · · · · · · · · · · · · · ·                                             | 機台:<br>開始時間:<br>上午 12:                                                                    | 班別:<br>*                                                                                                    | 成員:<br>                                                                                                    |
| <ul> <li>製程</li> <li>単計</li> <li>目標)</li> <li>10</li> <li>(備註)</li> </ul>                                                                                                    | :<br>建 · · · · · · · · · · · · · · · · · · ·                                             | <b>複台:</b><br>開始時間:<br>上午12                                                               | 班別:<br>・<br>・<br>・<br>・<br>・<br>・<br>・<br>・<br>・<br>・<br>・<br>・<br>・                                                             | 成員:<br>* * * * * * * * * * * * * * * * * * *                                                                                                     |
| 戦争<br>単<br>10<br>(株社:                                                                                                    | :<br>通 · · · · · · · · · · · · · · · · · · ·                                             | <b>楓台:</b><br>開始時間:<br>上午12                                                               | 扭別:<br>* 結束目<br>:00 〇                                                                                                    | 成員:<br>                                                                                                    |
| (1)<br>(1)<br>(供註:<br>(注)<br>(注)<br>(注)                                                                                                    | :<br>通 · · · · · · · · · · · · · · · · · · ·                                             | <b>楓台:</b><br>開始時間:<br>上午 12                                                              | 班別:<br>・<br>・<br>・<br>・<br>・<br>・<br>・<br>・<br>・<br>・<br>・<br>・<br>・                                                             | 成員:<br>● ● ● ● ● ● ● ● ● ● ● ● ● ● ● ● ● ● ●                                                                                                     |
| (1) 数                                                                                                    | :<br>通 · · · · · · · · · · · · · · · · · · ·                                             | <b>楓台:</b><br>開始時間:<br>上午12                                                               | 班別:<br>・<br>・<br>・<br>・<br>・<br>・<br>・<br>・<br>・<br>・<br>・<br>・<br>・                                                             | 成員:<br>                                                                                                    |
| (1) 数                                                                                                    | :<br>通                                                                                   | 概台:<br>開始時間:<br>上午 12 概台:                                                                 | 班別:<br>▲<br>100 ©<br>11391:                                                                                                    | 成員:<br>小<br>西<br>二<br>二<br>二<br>二<br>二<br>二<br>二<br>二<br>二<br>二<br>二<br>二<br>二                                                                                                  |
| <ul> <li>(1)</li> <li>(1)</li> <li>(1)</li> <li>(4)</li> <li>(4)</li></ul>                                                                                                    | :<br>通                                                                                   | 概台:<br>開始時間:<br>上午 12 概台:                                                                 | 班別:<br>●<br>100 ○<br>1199 :<br>■<br>1199 :<br>●<br>1199 :                                                                        | 成員:<br>● ■ ■ ■ ■ ■ ■ ■ ■ ■ ■ ■ ■ ■ ■ ■ ■ ■ ■                                                                                                    |
| <ul> <li>(1)</li> <li>(1)</li> <li>(1)<td>: · · · · · · · · · · · · · · · · · · ·</td><td>概台:<br/>開始時間:<br/>上午 12 概台:<br/>開始時間:</td><td>班別:<br/>・<br/>・<br/>・<br/>・<br/>・<br/>・<br/>・<br/>・<br/>・<br/>・<br/>・<br/>・<br/>・</td><td>成員:<br/>小<br/>時間:<br/>上午12:00 〇<br/>成員:<br/>成員:<br/>成員:</td></li></ul>                                                                                                    | : · · · · · · · · · · · · · · · · · · ·                                                  | 概台:<br>開始時間:<br>上午 12 概台:<br>開始時間:                                                        | 班別:<br>・<br>・<br>・<br>・<br>・<br>・<br>・<br>・<br>・<br>・<br>・<br>・<br>・                                                             | 成員:<br>小<br>時間:<br>上午12:00 〇<br>成員:<br>成員:<br>成員:                                                                                                    |
| <ul> <li>(1)</li> <li>(1)</li> <li>(1)</li> <li>(1)</li> <li>(1)</li> <li>(1)</li> <li>(1)</li> <li>(1)</li> <li>(1)</li> <li>(1)</li> <li>(1)</li> <li>(1)</li> <li>(1)</li> <li>(1)</li> </ul>                                                                                                    | :<br>通 v 章<br>靈麗:<br>00<br>:<br>:<br>:<br>:<br>:<br>:<br>:<br>:<br>:<br>:<br>:<br>:<br>: | 機合:<br>開始時間:<br>上午 12           開始時間:           開始時間:                                     | 班別:<br>▲                                                                                                    | 成員:<br>                                                                                                    |
| <ul> <li>(1)</li> <li>(1)</li> <li>(1)<td>:<br/>通</td><td>概台:<br/>网始時間:<br/>上午12           開始時間:           概台:           開始時間:           上午12</td><td>班別:<br/>・<br/>・<br/>・<br/>・<br/>・<br/>・<br/>・<br/>・<br/>・<br/>・<br/>・<br/>・<br/>・</td><td>成員:<br/>小<br/>時間:<br/>一<br/>一<br/>上午 12:00 ○<br/>成員:<br/>一<br/>一<br/>一<br/>一<br/>一<br/>一<br/>一<br/>一<br/>一<br/>一<br/>一<br/>一<br/>一</td></li></ul>                                          | :<br>通                                                                                   | 概台:<br>网始時間:<br>上午12           開始時間:           概台:           開始時間:           上午12         | 班別:<br>・<br>・<br>・<br>・<br>・<br>・<br>・<br>・<br>・<br>・<br>・<br>・<br>・                                                             | 成員:<br>小<br>時間:<br>一<br>一<br>上午 12:00 ○<br>成員:<br>一<br>一<br>一<br>一<br>一<br>一<br>一<br>一<br>一<br>一<br>一<br>一<br>一                                                                 |
| <ul> <li>(1)</li> <li>(1)</li> <li>(1)<td>:<br/>通</td><td>概台:<br/>网始時間:<br/>上午 12 概台:<br/>開始時間:<br/>上午 12</td><td>班別:<br/>▲<br/>約束目<br/>11別:<br/>41年日<br/>11別:<br/>▲<br/>11別:<br/>▲<br/>11別:<br/>41年来日<br/>11日<br/>11日<br/>11日<br/>11日<br/>11日<br/>11日<br/>11日<br/>1</td><td>成員:<br/>・<br/>・<br/>・<br/>・<br/>・<br/>・<br/>・<br/>・<br/>・<br/>・<br/>・<br/>・<br/>・</td></li></ul>                                                              | :<br>通                                                                                   | 概台:<br>网始時間:<br>上午 12 概台:<br>開始時間:<br>上午 12                                               | 班別:<br>▲<br>約束目<br>11別:<br>41年日<br>11別:<br>▲<br>11別:<br>▲<br>11別:<br>41年来日<br>11日<br>11日<br>11日<br>11日<br>11日<br>11日<br>11日<br>1 | 成員:<br>・<br>・<br>・<br>・<br>・<br>・<br>・<br>・<br>・<br>・<br>・<br>・<br>・                                                                                                    |
|                                                                                                    | :<br>通                                                                                   | 概台:<br>网始時間:<br>上午 12 概台: 概台: 网络時間: 正十 12                                                 | 班別:<br>▲<br>-<br>-<br>-<br>-<br>-<br>-<br>-<br>-<br>-<br>-<br>-<br>-<br>-                                                        | 成員:<br>・<br>・<br>・<br>・<br>・<br>・<br>・<br>・<br>・<br>・<br>・<br>・<br>・                                                                                                    |
| <ul> <li>(1)</li> <li>(1)</li></ul>                                                                                                    | :<br>通 v<br>電量:<br>:<br>:<br>:<br>:<br>:<br>:<br>:<br>:<br>:<br>:<br>:<br>:<br>:         | 概台:<br>開始時間:<br>上午 12 概台:<br>開始時間:<br>上午 12                                               | 班別:<br>▲<br>100 ©<br>田別:<br>▲<br>100 ©<br>-<br>-<br>-<br>-<br>-<br>-<br>-<br>-<br>-<br>-<br>-<br>-<br>-                          | 成員:<br>「<br>「<br>」<br>上午12:00 〇<br>「<br>」<br>上午12:00 〇<br>「<br>」<br>二<br>二<br>二<br>二<br>二<br>二<br>二<br>二<br>二<br>二<br>二<br>二<br>二                                               |
| <ul> <li>(1)</li> <li>(1)</li></ul>                                                                                                    | :<br>通 v<br>電量:<br>:<br>:<br>:<br>:<br>:<br>:<br>:<br>:<br>:<br>:<br>:<br>:<br>:         | 概台:<br>開始時間:<br>上午 12 概台:<br>開始時間:<br>上午 12                                               | 班別:<br>▲                                                                                                    | 成員:<br>・<br>・<br>・<br>・<br>・<br>・<br>・<br>・<br>・<br>・<br>・<br>・<br>・                                                                                                    |
|                                                                                                    | : · · · · · · · · · · · · · · · · · · ·                                                  | 概台:<br>网始時間:<br>上午 12 概台:<br>原始時間:<br>上午 12                                               | 班別:<br>▲                                                                                                    | 成員:<br>・<br>・<br>・<br>・<br>・<br>・<br>・<br>・<br>・<br>・<br>・<br>・<br>・                                                                                                    |
| <ul> <li>(1)</li> <li>(1)</li> <li>(1)<td>: · · · · · · · · · · · · · · · · · · ·</td><td>磁台:<br/>開始時間:<br/>上午 12           開始時間:           工 上午 12           開始時間:           工 上午 12</td><td>班別:<br/>▲</td><td>成員:<br/>「<br/>「<br/>」<br/>上午12:00 〇<br/>「<br/>」<br/>上午12:00 〇<br/>「<br/>」<br/>正年12:00 〇<br/>「<br/>」<br/>正年12:00 〇<br/>「<br/>」<br/>二<br/>二<br/>二<br/>二<br/>二<br/>二<br/>二<br/>二<br/>二<br/>二<br/>二<br/>二<br/>二</td></li></ul> | : · · · · · · · · · · · · · · · · · · ·                                                  | 磁台:<br>開始時間:<br>上午 12           開始時間:           工 上午 12           開始時間:           工 上午 12 | 班別:<br>▲                                                                                                    | 成員:<br>「<br>「<br>」<br>上午12:00 〇<br>「<br>」<br>上午12:00 〇<br>「<br>」<br>正年12:00 〇<br>「<br>」<br>正年12:00 〇<br>「<br>」<br>二<br>二<br>二<br>二<br>二<br>二<br>二<br>二<br>二<br>二<br>二<br>二<br>二 |

(9) 製令單完成後於製令轉派工選單進行派工,可看到依品號中的四

項製程順序,依序進行機台、人員、數量、開始與預定完成日期之 指派作業。

| Ω                        |     | 生產報                                                                                                    | 工作業        |          |          |      |      |                                                                                                    | 目前位3 | ■:首頁 > 排程紀工 | 永統 > 昭工管理: | 生產稅工作票 |  |
|--------------------------|-----|----------------------------------------------------------------------------------------------------|------------|----------|----------|------|------|----------------------------------------------------------------------------------------------------|------|-------------|------------|--------|--|
| 開置過久。將於 01:58:39 8<br>登出 | 6登出 |                                                                                                    |            |          |          |      |      |                                                                                                    |      |             | ◆返回列表      | 编辑     |  |
| ☷ 基本設定管理系統               | <   | 工單單號:                                                                                                    |            | 製程       | 代碼:      | 程式   | 號碼:  | 機台代碼:                                                                                                    |      |             | 派工數量:      |        |  |
| ≔ 排程報工系統                 | ~   | NUMBER OF STREET, STREET, STRE |            |          | 3] 絲視-纖造 | 1    |      | and the second second s |      | 1000        |            |        |  |
| - 10.00 00 10            |     | 品號:                                                                                                    |            |          |          | 滅工   | 狀態:  | 總生產量:                                                                                                    |      |             |            |        |  |
| 二 排程管理                   | *   | termine and                                                                                                    |            |          |          | 生    | 産中   | 1000                                                                                                    |      | 完成製程        |            |        |  |
| ■訂單推護作業                  |     | 備註:                                                                                                    |            |          |          | 圆线   |      | 版次:                                                                                                    |      |             |            |        |  |
| ■ 製令產生作藥                 |     |                                                                                                    |            |          |          |      |      | 0.000                                                                                                    |      |             |            |        |  |
| ■ 製令壺詢作業                 |     |                                                                                                    |            |          |          |      |      |                                                                                                    |      |             |            |        |  |
| ■ 製令製程變更作業               |     | 報工                                                                                                    | 分裝         |          |          |      |      |                                                                                                    |      |             |            |        |  |
| ■ 製令轉派工                  |     |                                                                                                    |            |          |          |      |      |                                                                                                    |      |             |            |        |  |
| 三報工管理                    | ~   |                                                                                                    |            |          |          |      |      |                                                                                                    |      |             |            |        |  |
| ■ 生產報工作業                 |     | 牛産報丁                                                                                                    | 除外工時報工 分表  | 留記       |          |      |      |                                                                                                    |      |             |            |        |  |
| 三 管理報表                   | •   | ada tala 119 ada                                                                                                    |            |          |          |      |      |                                                                                                    |      |             |            |        |  |
| ■ 機台生產狀況表                |     | 新地                                                                                                    |            |          |          |      |      |                                                                                                    |      |             |            |        |  |
| ■ 訂單生產狀況表                |     |                                                                                                    | *報工起始日期時間  |          | 報工截止     | 日期時間 |      | 操作 *不良品)                                                                                                    | 原因   | *不良品數量      | 備註         |        |  |
| ■ 除外原因分析表                |     |                                                                                                    | 6.0.00 Ma. | 下午 11:59 | 100      | _    |      | 25.100                                                                                                    |      |             |            |        |  |
|                          |     | #8.82                                                                                                    | 序號         | 良品數量     | 不良品數     |      | 加工時間 | 401.401                                                                                                    |      |             |            |        |  |
|                          |     | 15110                                                                                                    |            | 1.00     | 131      |      |      |                                                                                                    |      |             |            |        |  |
|                          |     |                                                                                                    | *報工人員      |          |          |      |      |                                                                                                    |      |             |            |        |  |
|                          |     |                                                                                                    | and the    |          |          |      |      |                                                                                                    |      |             |            |        |  |
|                          |     |                                                                                                    | 備註         |          |          |      |      |                                                                                                    |      |             |            |        |  |
|                          |     |                                                                                                    |            |          |          |      |      |                                                                                                    |      |             |            |        |  |

(10)開始投入生產時則須由現場人員每日依生產情形進行報工,可

分批次新增報工數量達預定生產數量為止,同時可備註不良品 數量與成因,供內部設備調度與產線優化等用途。

| ■ 排程報工系統                   |        |        |            |                                          |       |              |                                                  |       |       |         |       |  |  |  |
|----------------------------|--------|--------|------------|------------------------------------------|-------|--------------|--------------------------------------------------|-------|-------|---------|-------|--|--|--|
|                            | 製令費    | 国制作業 の | 2fmp1003hs |                                          |       | 目前位置: 首頁 > 1 | <b>前位置: 首頁 &gt; 排程報工系统 &gt; 排程管理 &gt; 製令直防作業</b> |       |       |         |       |  |  |  |
| 開置通久,將於 01:58:08 後登出<br>登出 |        |        |            |                                          |       |              |                                                  |       |       |         | 《返回列表 |  |  |  |
| !Ξ 基本設定管理系統 <              |        | 製令資料   |            |                                          |       |              |                                                  |       |       |         |       |  |  |  |
| ≔ 排程報工系統 ~                 | 製令單號:  |        |            | 訂單單號:                                    | 訂單單號: |              |                                                  |       | 加工流程制 | 加工流程版次: |       |  |  |  |
| ➡ 排程管理 🖌 🖌                 | 10.000 | 1000   |            | PLANA P                                  | 101   |              | interaction of the                               |       | 1000  | 1000    |       |  |  |  |
| ■ 訂單維護作業<br>■ ■ ● ○ ○ 上 佐藤 | 產品:    |        |            |                                          |       |              | 販次:                                              | 製令數量: | 裂令窦量: |         |       |  |  |  |
| ■ 表マ座生TF未<br>■ 型合書論作業      | 107010 | 10.01  |            |                                          |       |              | 1                                                | 1000  | 1000  |         |       |  |  |  |
| ■ 製令製程變更作業                 | 尺寸:    |        |            | 圆號:                                      |       |              |                                                  |       |       |         |       |  |  |  |
| 14 製令轉派工                   |        |        |            | 12.08                                    |       |              |                                                  |       |       |         |       |  |  |  |
| 三報工管理 ~                    |        |        |            |                                          |       |              |                                                  |       |       |         |       |  |  |  |
| <b>瞷</b> 生產報工作業            |        |        |            |                                          |       | 加工流程         | 資料                                               |       |       |         |       |  |  |  |
| 三 管理報表 🗸                   | 順位     | 音印門    | 類別         | 製程                                       | 程式號碼  | 機台           | 加工時間                                             | 排程數量  | 報工數量  | 異常數量    | 進度率   |  |  |  |
| ■ 機台生產狀況表                  | 0001   | 針織部    | 廠內         | 1000                                     | 1     | 1000         | 1781                                             | 1,000 | 200   | 0       | 20 %  |  |  |  |
| ■ 訂單生產狀況表                  | 0002   | 車縋部    | 廠內         | 1.1.1.1.1.1.1.1.1.1.1.1.1.1.1.1.1.1.1.1. | 2     | Course of    | 100                                              | 1,000 | 100   | 0       | 10 %  |  |  |  |
| <b>##</b> 除外原因分析表          | 0003   | 業務部    | 委外         | 0.000000                                 | 3     |              | 18                                               | 1,000 | 0     | 0       | 0 %   |  |  |  |
|                            | 0004   | 包裝部    | 廠内         | 1000                                     | 4     | 1000 20      |                                                  | 1,000 | 0     | 0       | 0 %   |  |  |  |

(11)產線進行中可隨時進入功能列中的製令查詢作業選單·選取製令 單號確認各生產節點之進度狀態,或是可至下圖之訂單生產作業

狀況表選單中,依時間區間進行客戶、品項等總項查詢。

|                                       | ■ 排              | 程報工系統             | 充         |            |       |          |     |            |             |         |       |           |                |     |          |        |          |          |          |      |
|---------------------------------------|------------------|-------------------|-----------|------------|-------|----------|-----|------------|-------------|---------|-------|-----------|----------------|-----|----------|--------|----------|----------|----------|------|
|                                       | 訂單生產狀況表 Cfmp2903 |                   |           |            |       |          |     |            |             |         |       |           |                |     | 目前位置: 首頁 | > 排程報] | (永远 > 1  | 「理秘表 >   | 訂單生      | 臺状況表 |
| 間置邊久,將於 01:58:24 後登出<br>登出            | 訂單日              | 阴                 |           | 預交日期       |       |          |     |            |             |         |       |           |                |     |          |        |          |          |          |      |
|                                       | 2021             | /08/01            | ~ 1       | 2021/11/24 |       |          |     |            |             | ~       |       |           |                |     |          |        |          |          |          |      |
| Ⅲ 基本設定管理系統 《                          | 客戶:              |                   |           | 訂單單號       |       |          |     | 8          |             |         | 訂單狀態: |           |                |     |          |        |          |          |          |      |
| ≔ 排程報工系統 🖌                            | 蔡和弘              | £                 |           | Ψ.         | Ŧ     | ▼ ~ 全部 ▼ |     |            |             | 全部      |       |           |                | -   |          |        | Q,查詢 科出  |          |          |      |
| ➡ 排程管理 ∨                              |                  |                   |           |            |       |          |     |            |             |         |       |           |                |     |          |        |          |          |          |      |
| <b>畽</b> 訂單維護作業                       | 客戶               | 訂單單號              | 訂單序<br>BM | 品名         | 訂單數   | 預交日      | 期   | 完成百分       | 製令單號        |         | 製令數   | 部門        | 製程名稱           | 程式號 | 訂單狀態     | 派工数    | 報工数<br>量 | 良品數<br>量 | 不良動      | 備註   |
| ■ 製令產生作業                              |                  |                   | 214       |            | -     | 20211    | 211 |            |             |         | -     | 41.651.07 | 48.200.400.100 | 1   |          | 200    | 200      | 200      |          | 0.1  |
| ■ 製令直詢作業                              |                  |                   |           |            |       | 2021121  | 211 |            |             |         |       | \$T382.00 | 10.04.9413H    | 1   | 指定結案     | 300    | 300      | 300      | 0        |      |
| <b>11</b> 製令製程變更作業                    |                  | PO20211112003     | 0001      | 1          | ŧ 300 |          | 100 | MO20211112 | 1120        | 300 300 | 800   | 単雄        | 2              | 300 |          | 300    | 300      | 0        | $\vdash$ |      |
| 🛤 製令轉派工                               |                  |                   |           |            |       |          |     |            |             |         |       | 業務部       | 梁整+定型          | 3   | 3        | 300    | 300      | 300      | 0        |      |
| ■報工管理 🗸                               | -                |                   |           |            |       |          |     |            |             |         |       | 包裝部       | 包裝             | 4   |          | 300    | 300      | 300      | 0        |      |
| ■ 生產報工作業                              |                  |                   |           |            |       | 20211    | 130 |            |             |         |       | 針織部       | 絲襪-癒造          | 1   |          | - 19   |          | 0        | 0        |      |
| 三 管理報表 🗸                              |                  | PO20211124001 000 | 0001      | ; 建裙       | 1.000 |          | 0   |            | MO202111240 |         | 1.000 | 車縫部       | 車縫             | 2   | 生產未完成    | - 2    |          | 0        | 0        |      |
| 1 操命生產狀況表                             |                  |                   |           | - )D#100   | 1,000 |          |     |            |             |         |       | 業務部       | 染整+定型          | 3   |          | 0      | 0        | 0        | 0        |      |
| # 訂留生產狀況表                             |                  |                   |           |            |       |          |     |            |             |         |       | 包装部       | 包裝             | 4   |          | 0      | 0        | 0        | 0        |      |
| ■ 除外面因分析表                             |                  |                   |           |            |       |          |     |            |             |         |       |           |                |     |          |        |          |          |          |      |
| • • • • • • • • • • • • • • • • • • • |                  |                   |           |            |       |          |     |            |             |         |       |           |                |     |          |        |          |          |          |      |

(12)於功能列中的訂單生產狀況表,可選擇時間區間進行訂單狀態查 詢,可看到各生產節點之數量以及完成狀態。此外,在功能表中 的機台生產狀態表則可依派工設定目標與報工狀態,顯示設備運 作時間以及不良品數量,供內部設備調度與產線優化等用途。

(13)最後完成所有生產節點之報工後,由業務主管於製令查詢作業選 單中進行確認並選取指定完工,代表此項訂單已全數完成。以上 為數位生產管理系統之簡易流程說明,架構內容依產業需求進行 客製化設計。

#### 五、導入數位生產管理 MES 系統對生產管理之效益

- (1)系統導入後可載明各項程序流程與人員分配,透過流程透明化資 訊避免以往權責歸屬不清,或是無聯繫紀錄等疏漏問題,同時可 隨時追蹤與查詢過往紀錄,優化廠內各單位人員橫向與縱向溝通 效益。
- (2)設備相關設施為公司重要資產之一·系統導入後·業務可依設備稼動情形與良率計算確切的投產數量·公司也可以此評估公司是否需投入更多的設備資源·或是淘汰舊設備以應對國內外訂單變化。 同時亦可依設備年限、種類規劃分類為生產機台、打樣機台及備用機台等產線規劃,提升設備運作效率。
- (3)系統導入後·客戶訂單服務可由管理階層與業務們互相支援或共同管理·同時也提升業務的出差品質以及機動性。
- (4)系統導入後可透過分拆作業進行訂單分派,解決原本紙本作業與 電話往來方式,可在系統中即時管理分拆訂單與總訂單的交期時

程,提升公司內部與外部的合作效益,並帶給客戶最大效益。 (5)以往客戶打樣單與內部研發打樣單是由不同人員職掌,透過 MES

管理機制可同時將各種打樣單、生產單、新製程開發單進行整合, 且可於系統中追蹤過往打樣資料與下載,大幅提升資料搜尋速度 與打樣生產效率。

(6)透過此系統可即時掌握半成品於協力廠商加工之進度與狀態,提 升整體產能配置與整體出貨規劃等效率。 如有任何需求,請聯繫與諮詢下列窗口:

1.宏圖大智雲平台:

http://etextile.gctech.tw/

李宜靜小姐、MandyLee@itri.org.tw、03-574-3940

2.巧得纖機雲平台:

http://mcl.gctech.tw/

郭怡君小姐、kuoyc@itri.org.tw、03-573-2710

3.數位生產管理 MES 服務:

羅立清先生、morganlcrow@itri.org.tw、03-573-2748

鄭敬哲先生、cccheng@itri.org.tw、03-573-2796

陳緯哲先生、itri450258@itri.org.tw、04-871-3613